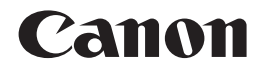

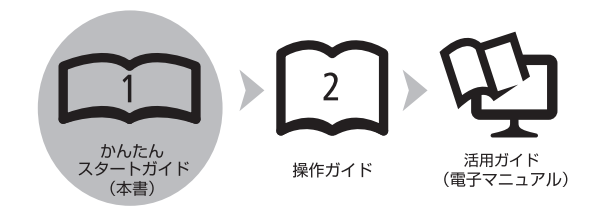

# PIXUS iX7000 かんたんスタートガイド

最初にかならずお読みください

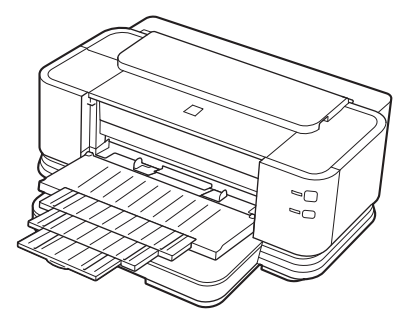

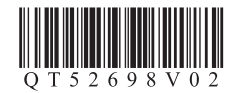

ご使用前にかならず本書をお読みください。いつでも使用できるように大切に保管してください。

### ■記号について

- **重要** 守っていただきたい重要事項が書かれています。製品の故障・損傷や誤った操作を防ぐために、かならずお読みください。
- ▶ 操作の参考になることや補足説明が書かれています。
  - 🕅 時間がかかる操作の説明が書かれています。
- Windows Windows の操作について記載しています。
- Macintosh Macintoshの操作について記載しています。

- Microsoft は、Microsoft Corporation の登録商標です。
- Windows は、米国 Microsoft Corporation の米国およびその他の国における登録商標または商標です。
- Windows Vista は、米国 Microsoft Corporation の米国およびその他の国における登録商標または商標です。
- Internet Explorer は、米国 Microsoft Corporation の米国およびその他の国における登録商標または商標です。
- Macintosh および Mac は米国およびその他の国で登録された Apple Inc. の商標です。
- Bonjour は米国およびその他の国で登録された Apple Inc. の商標です。
- Adobe、Adobe RGB および Adobe RGB(1998)は、Adobe Systems Incorporated(アドビシステムズ社)の米国ならびにその他の国における登録商標または商標です。

## このマニュアルの流れ

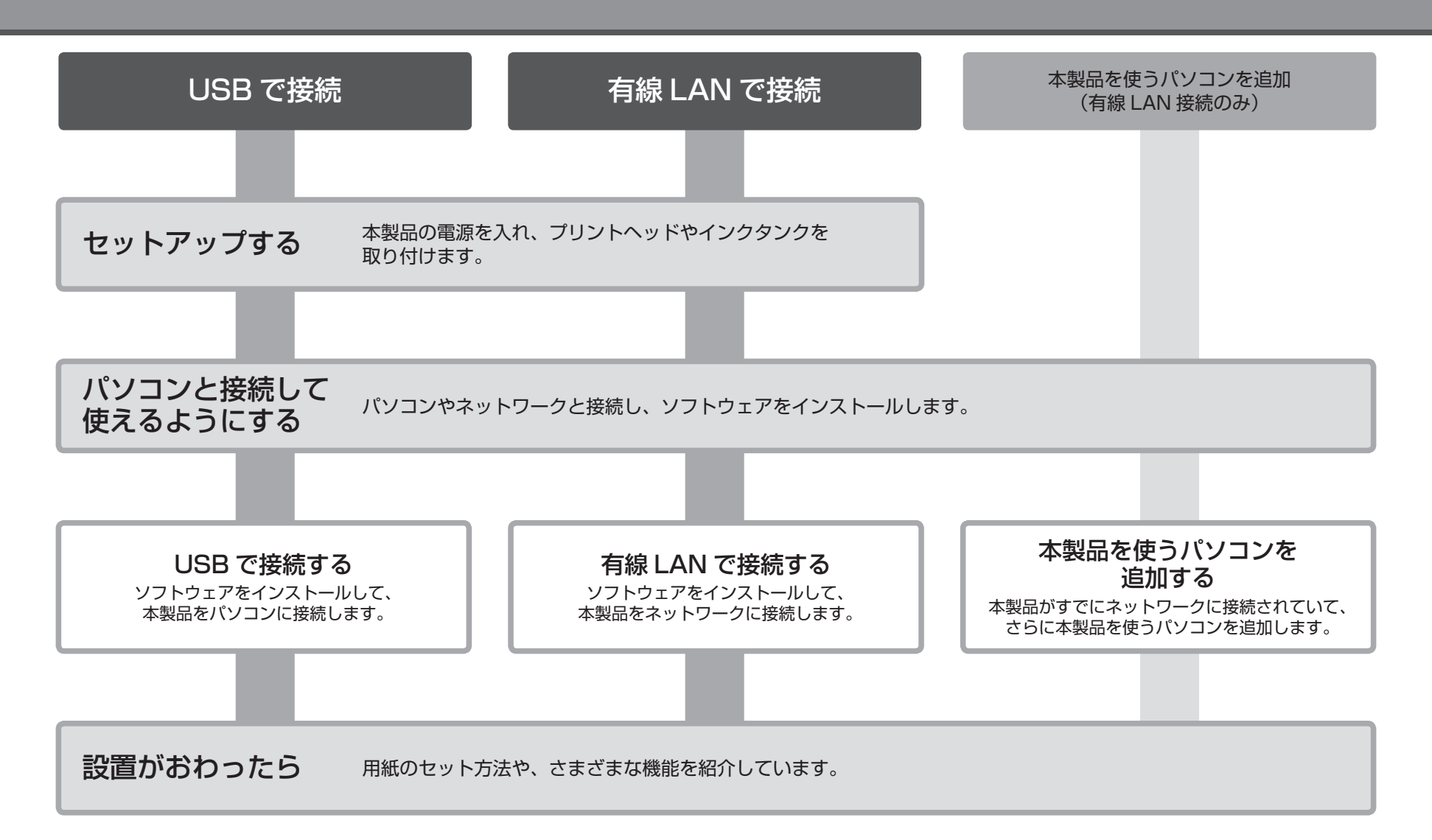

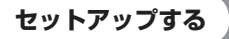

#### ■パソコンとの接続に必要な機器

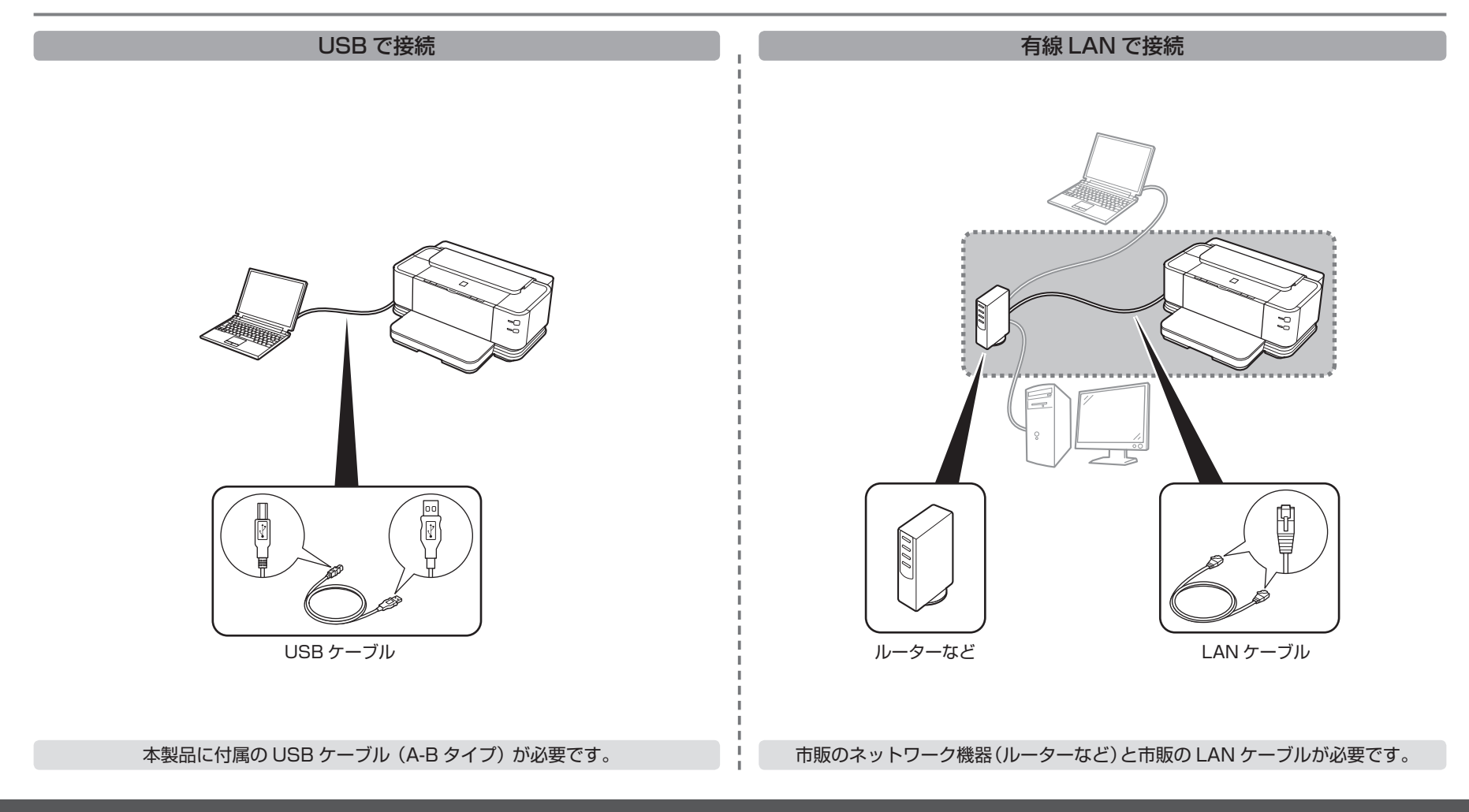

### ■付属品を確認する

本製品の電源を入れる前に、製品内部と外側にあるオレンジ色のテープと保護シートをすべて取り除いてください。

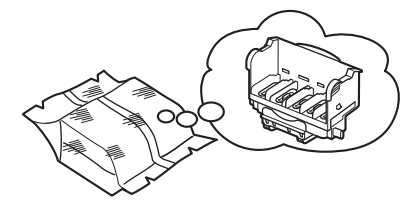

プリントヘッド

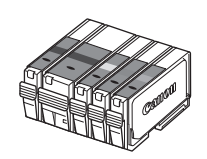

インクタンク (5個:PBK、BK、Y、M、C)

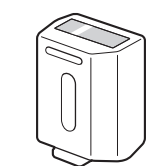

クリアインクタンク

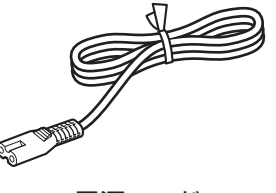

電源コード

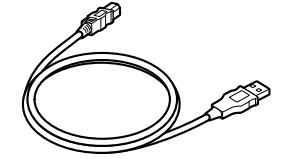

USB ケーブル(A-B タイプ)

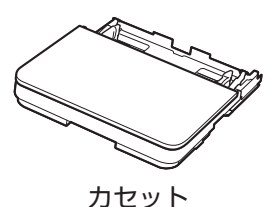

◆マニュアル一式

◆セットアップ CD-ROM

◆クリーニングシート

(ドライバー・アプリケーションソフト・電子マニュアル 収録) ◆保証書

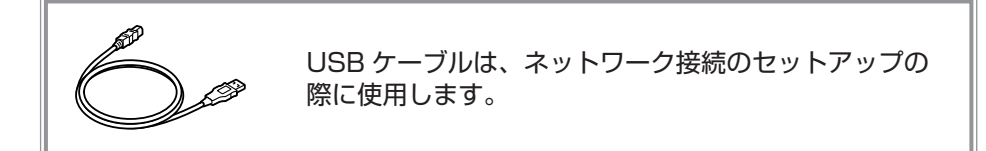

# カセットを取り付ける

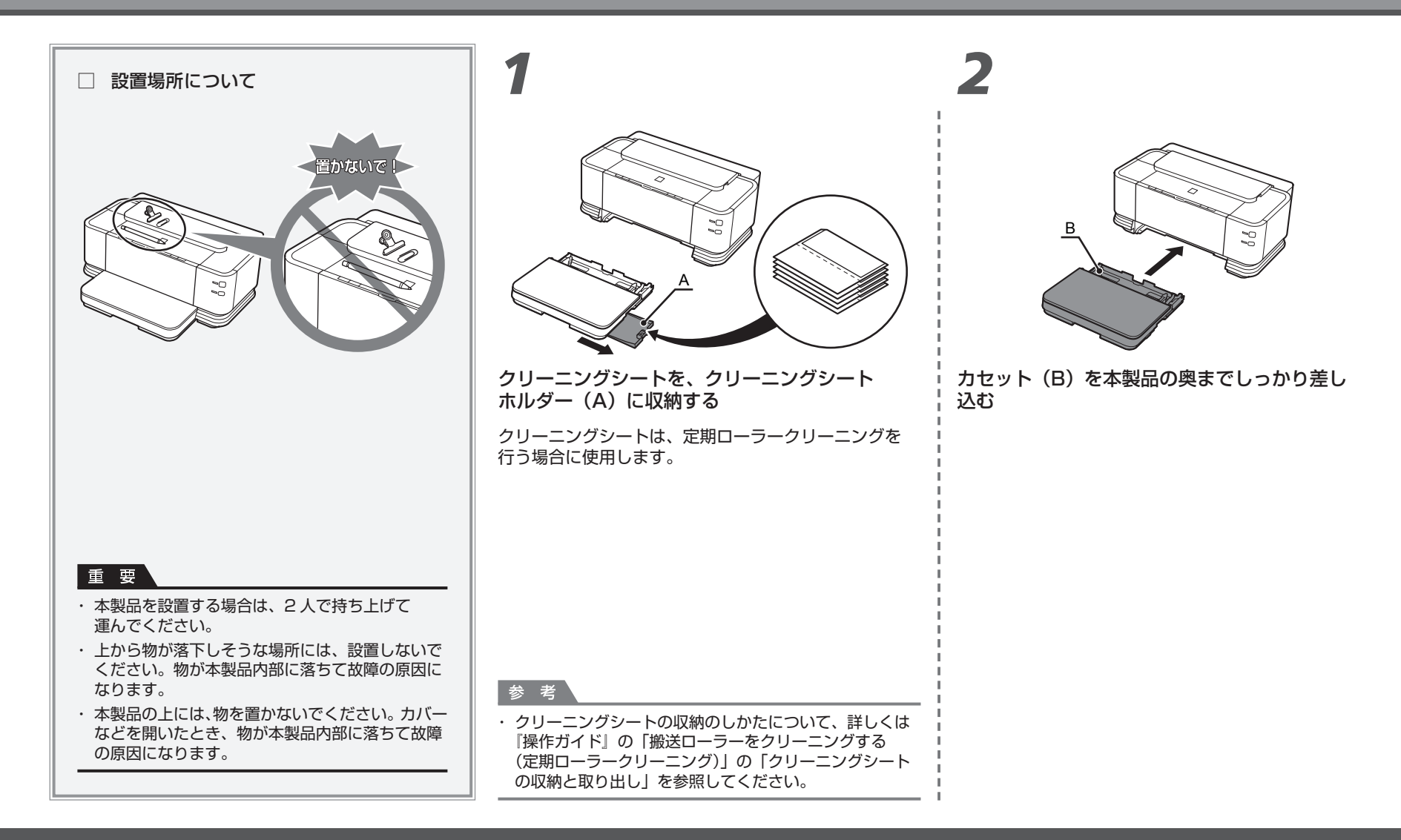

## 電源を入れる

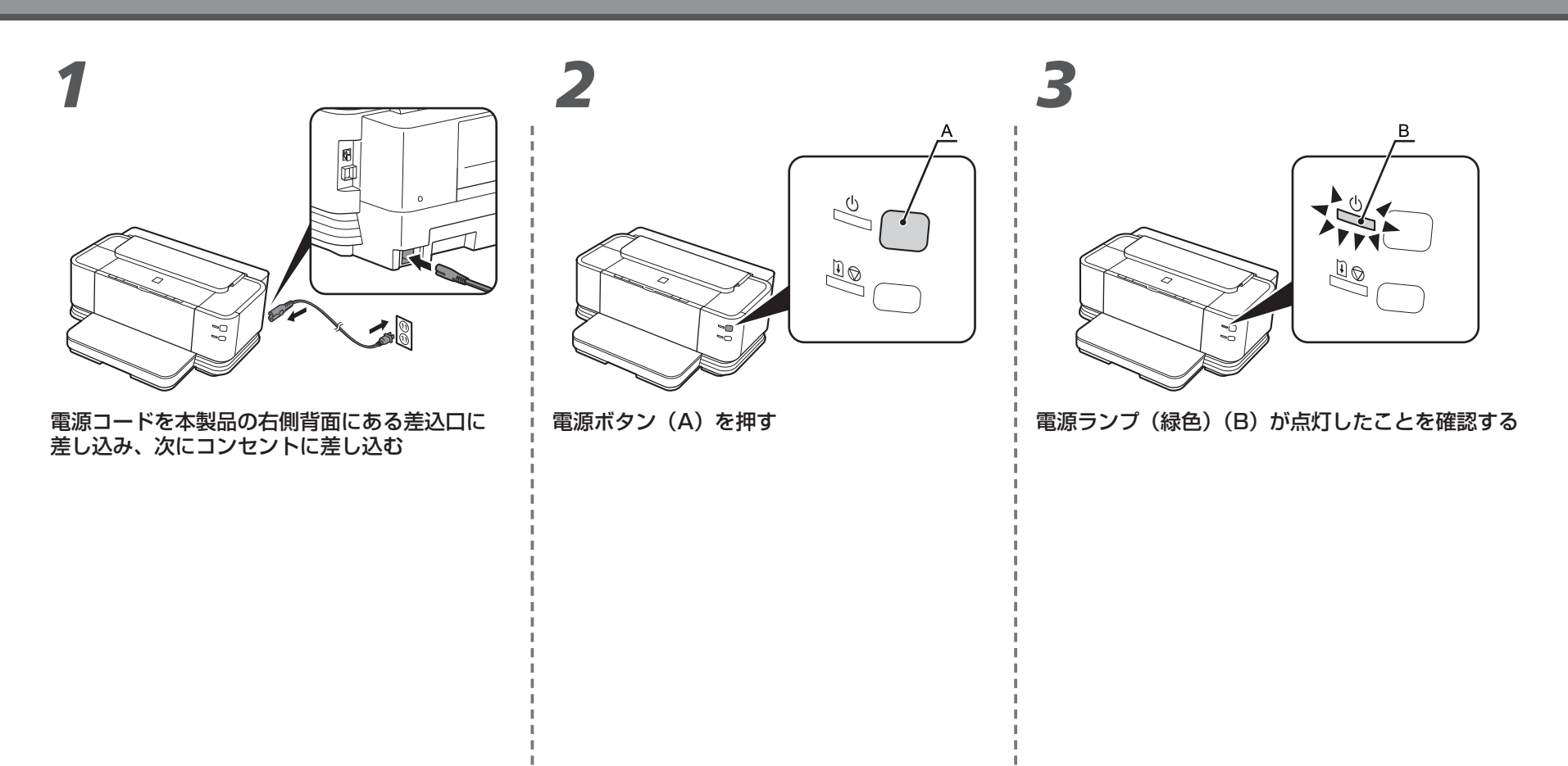

#### 重要

 まだ USB ケーブルや LAN ケーブルで本製品と パソコンを接続しないでください。

# プリントヘッドを取り付ける

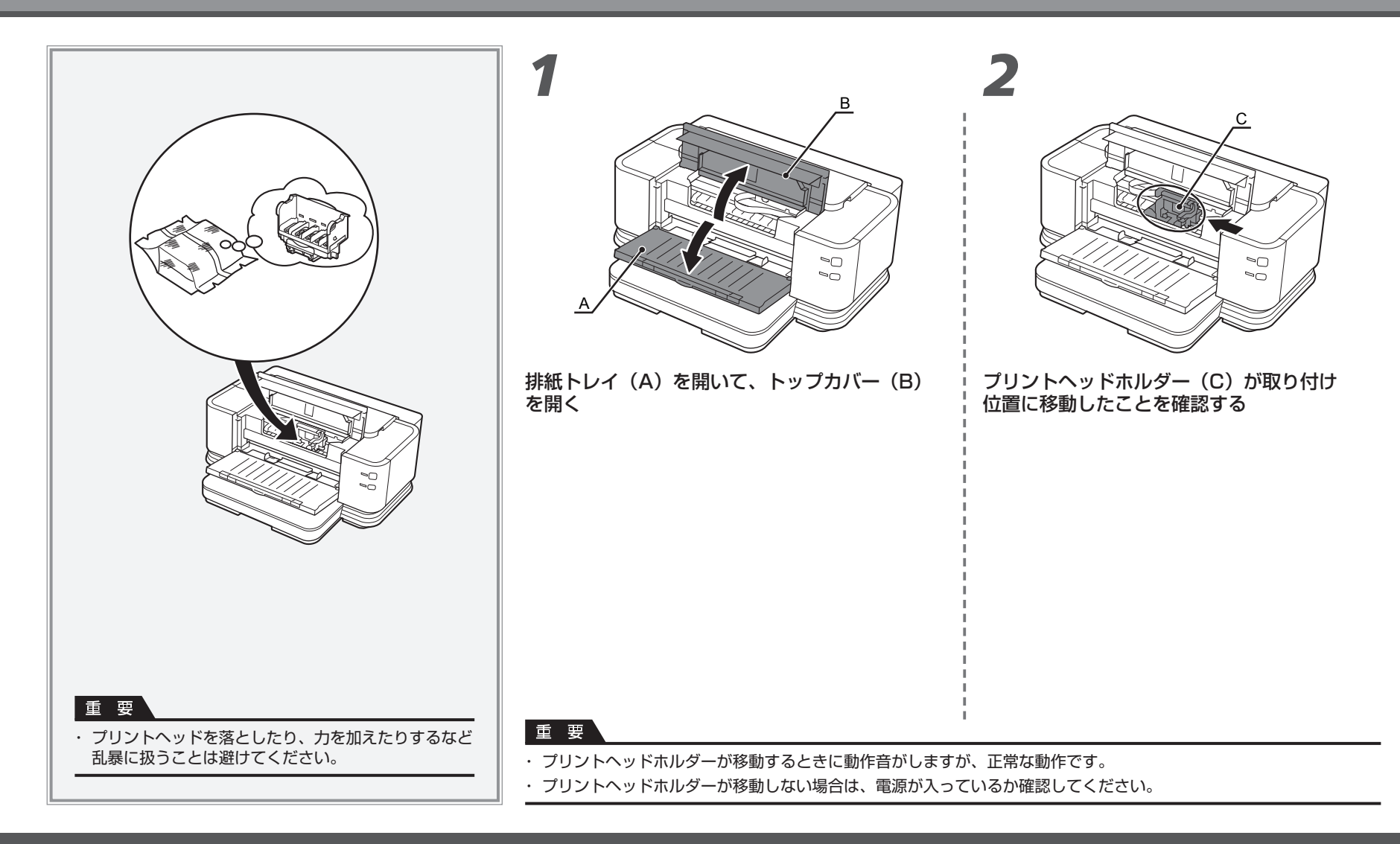

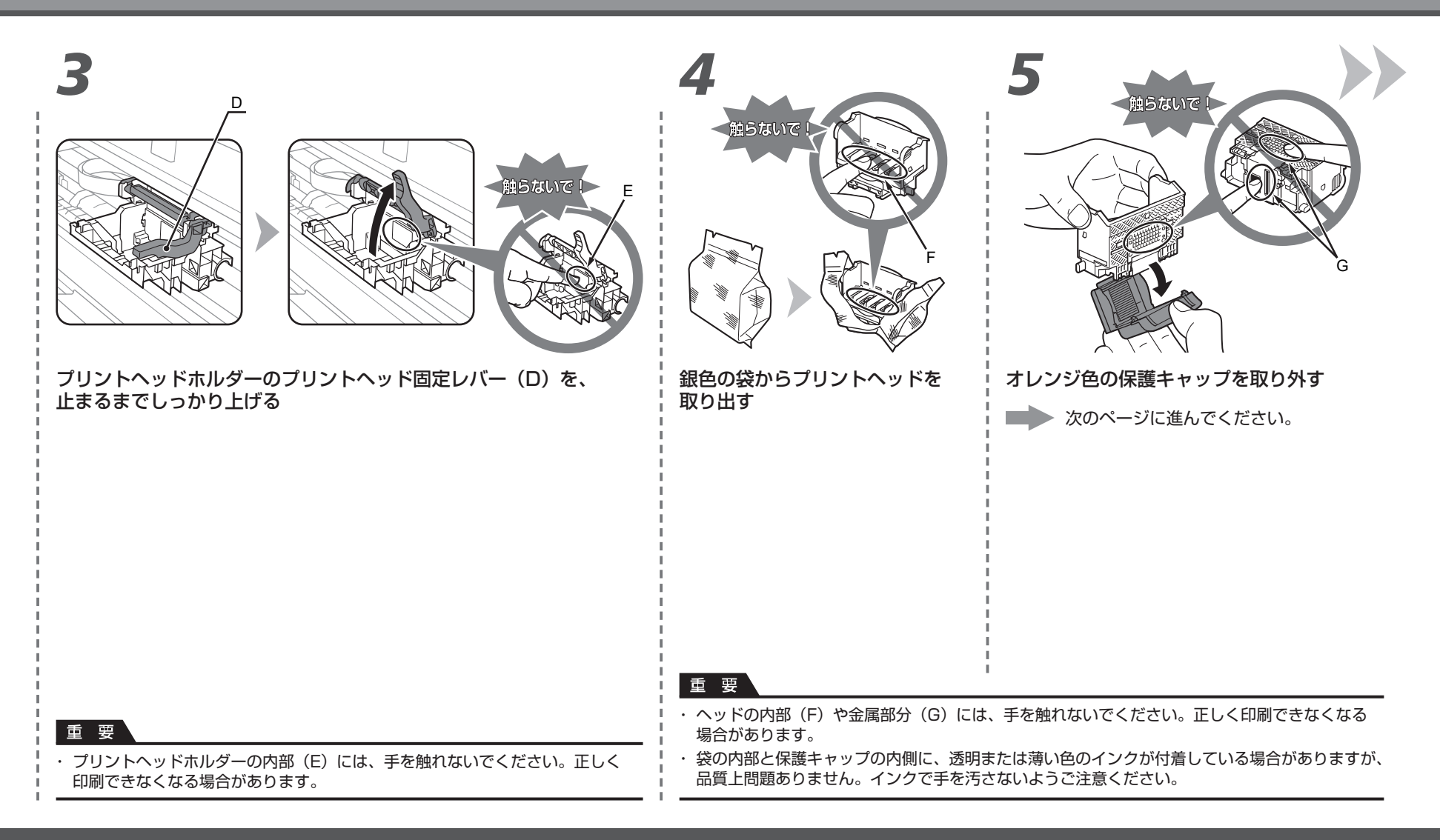

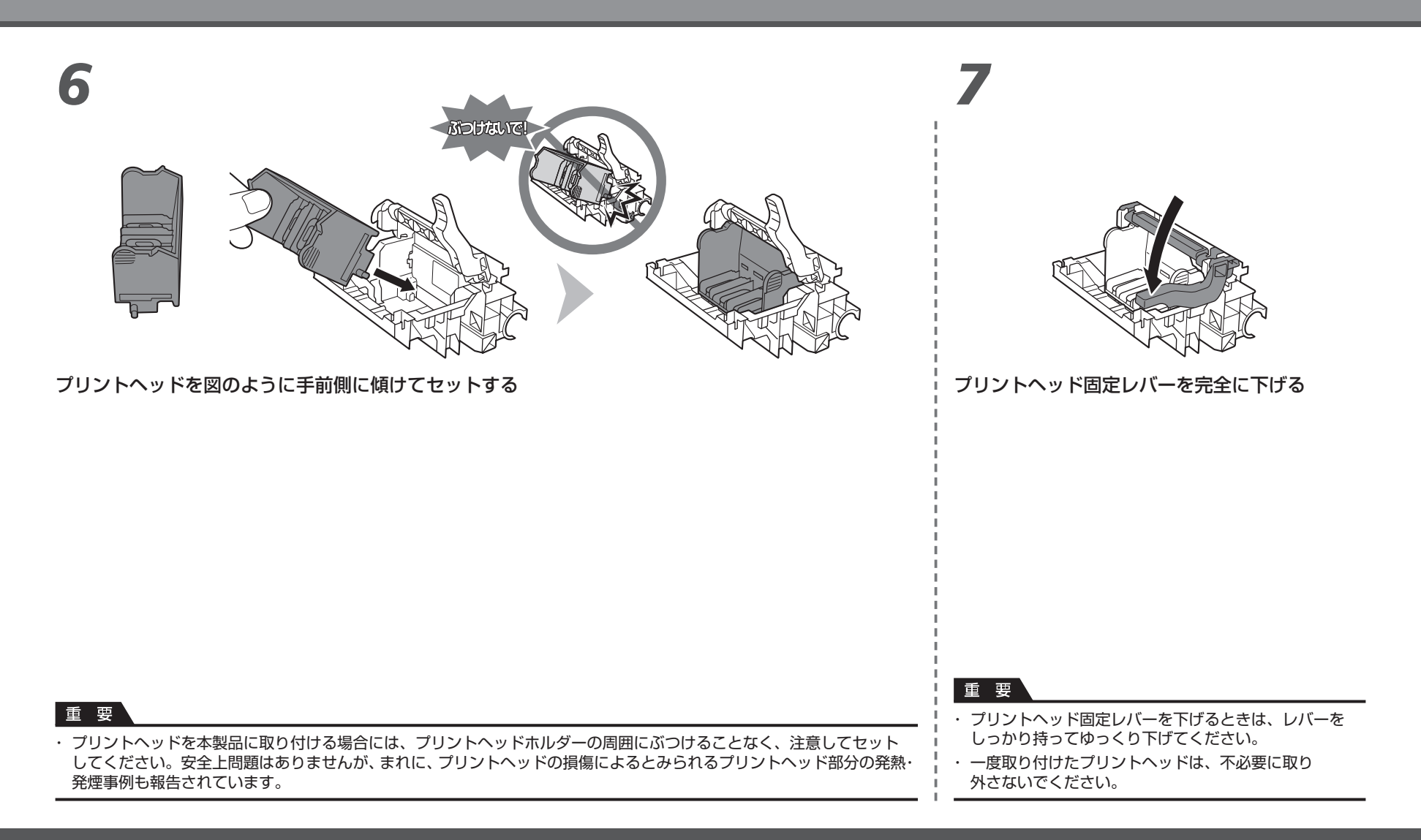

# インクタンクを取り付ける

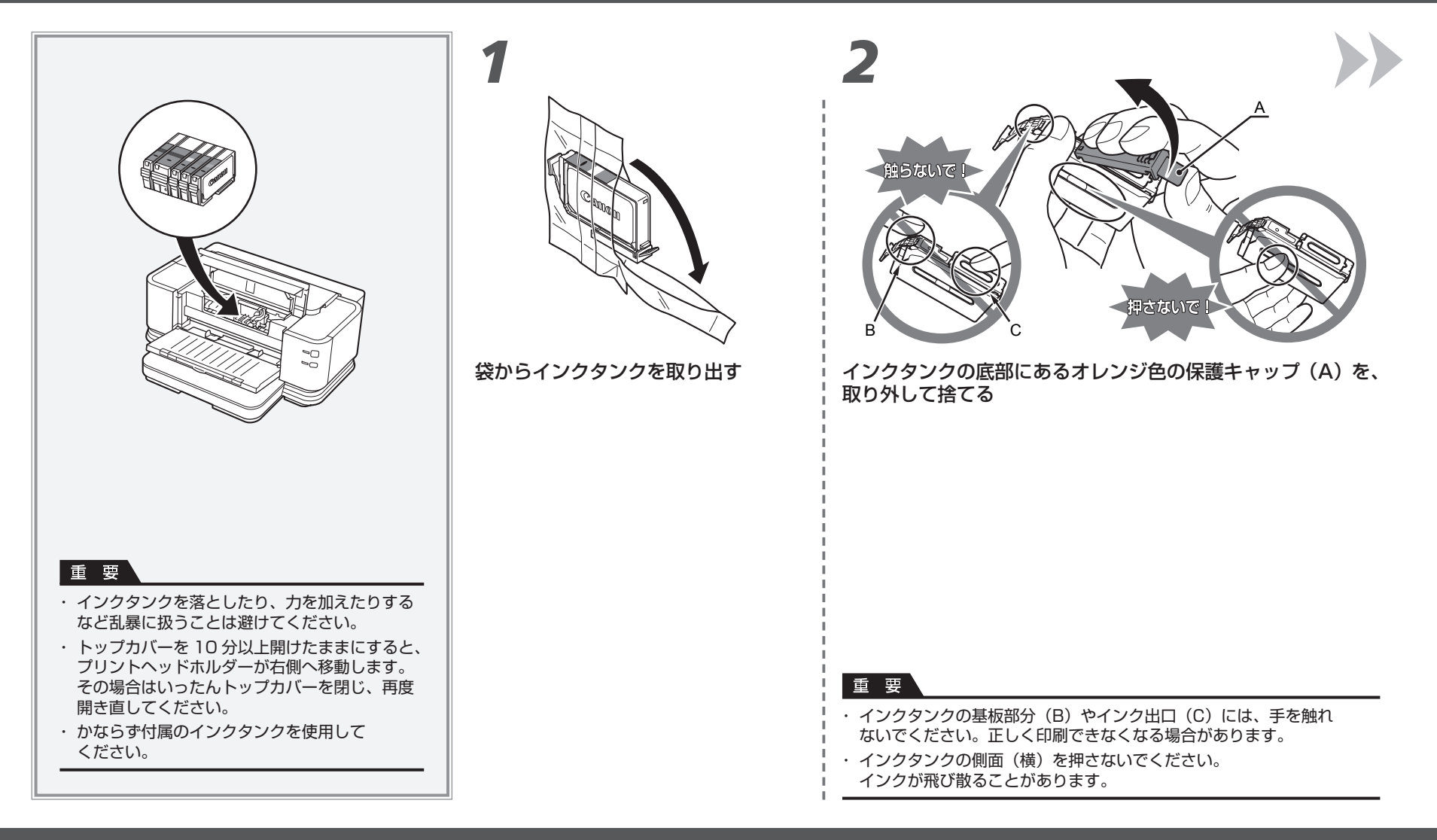

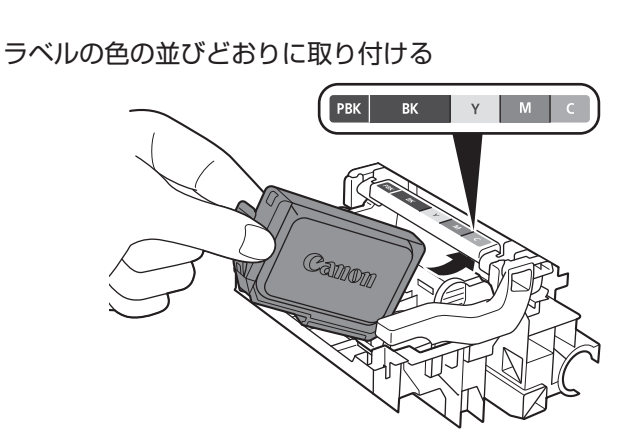

インクタンクを傾け、ラベルの下側にくぐらせて奥に差し込む

ラベルとインクタンクの色が同じことを確認してください。

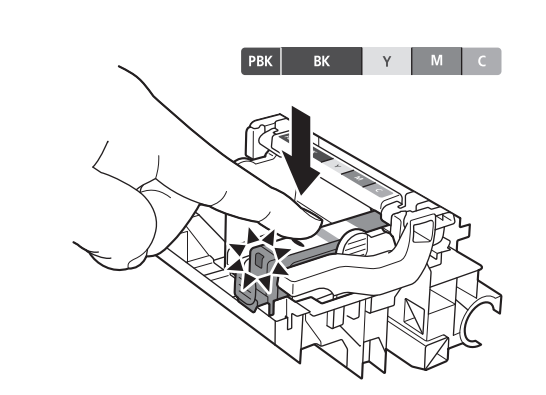

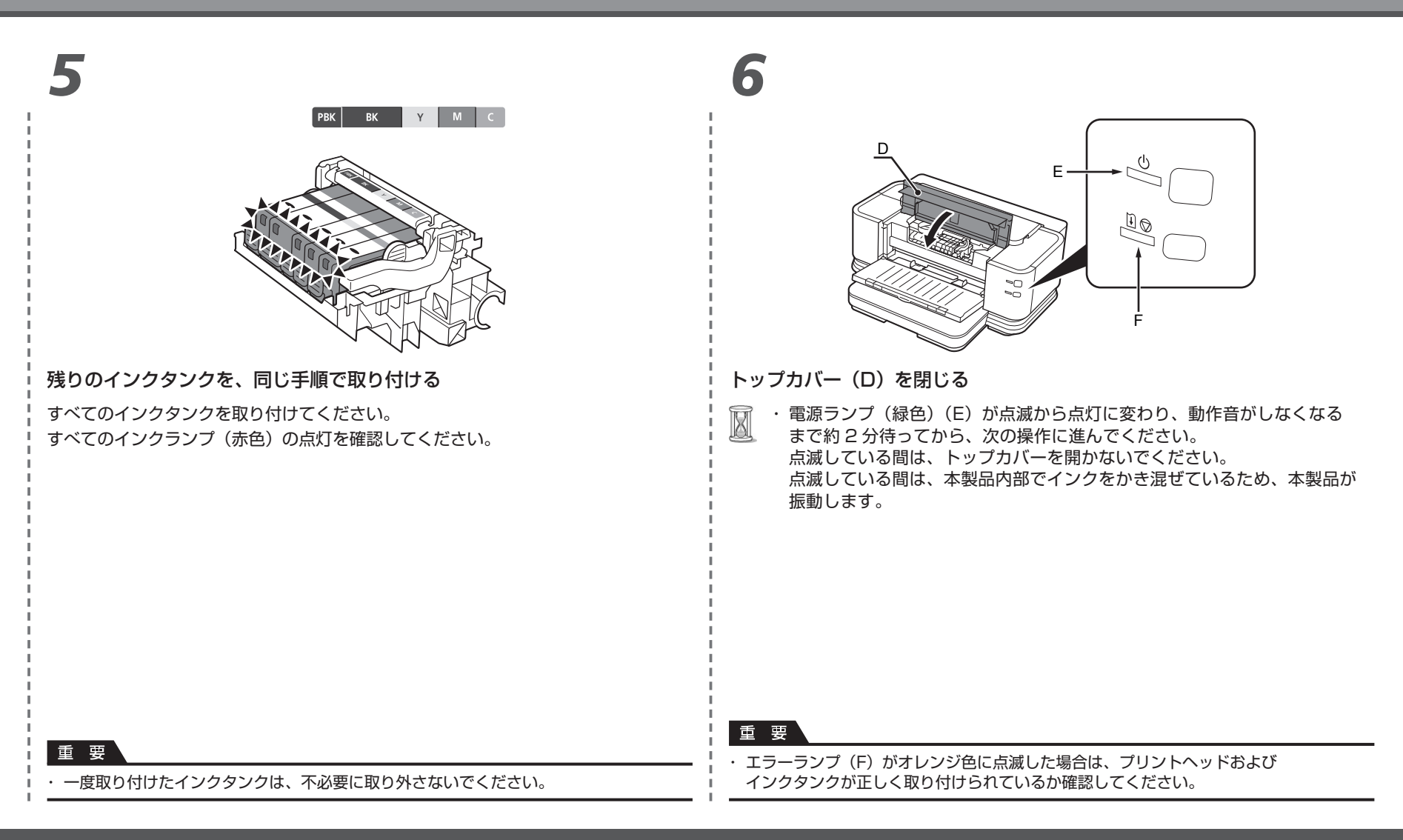

# クリアインクタンクを取り付ける

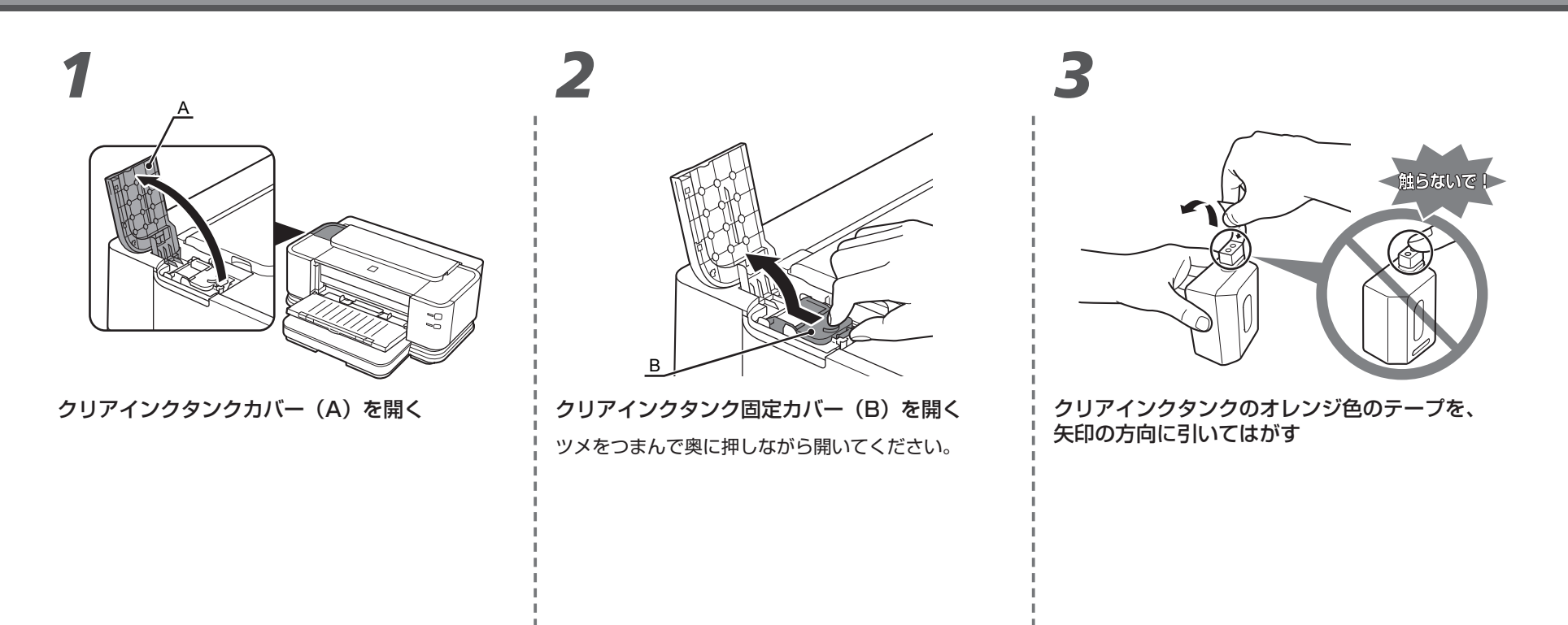

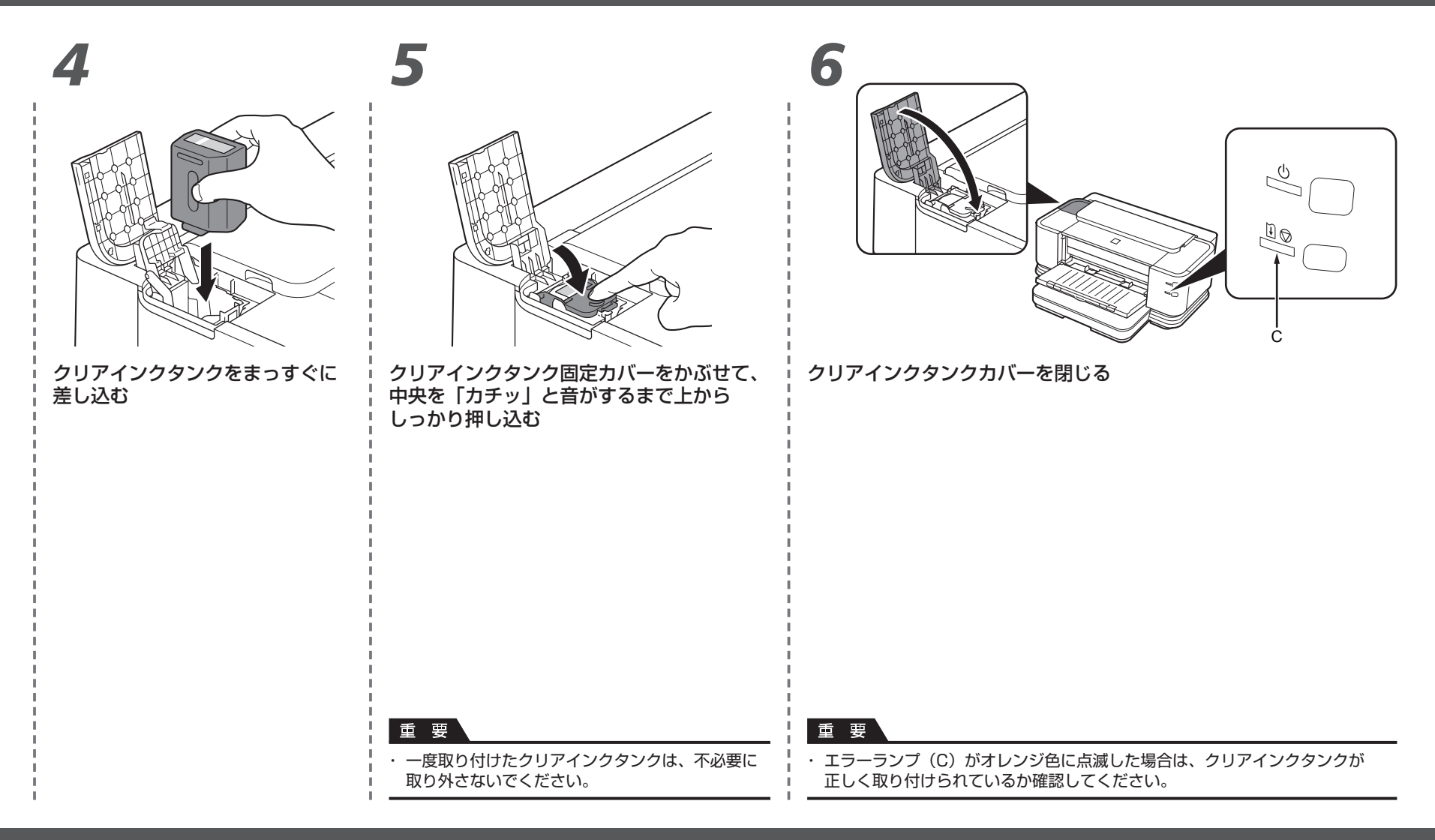

## パソコンとの接続方法を選ぶ

### ■セットアップの前に知っておいていただきたいこと

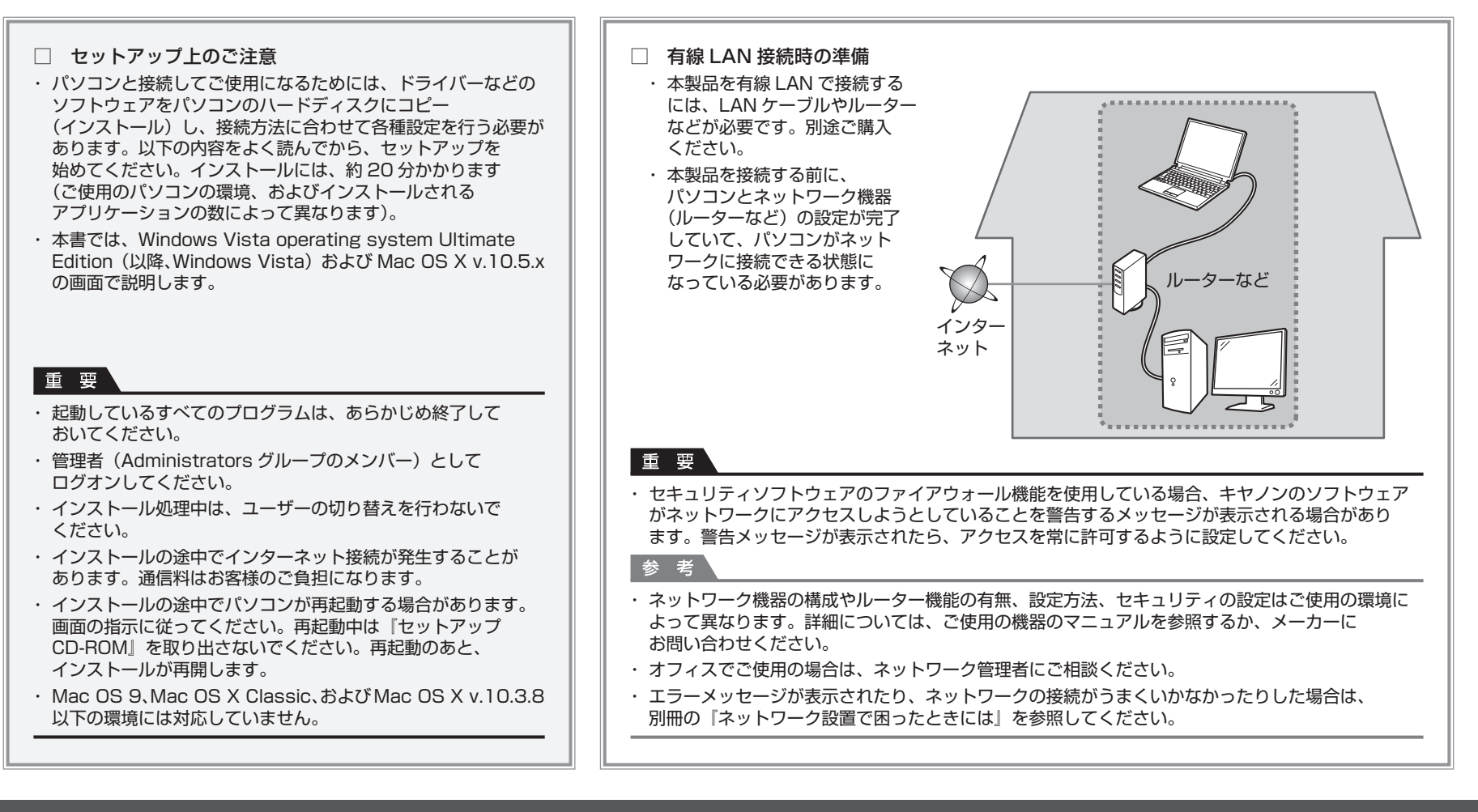

ご使用の環境に合わせて、本製品とパソコンとの接続方法を選んでください。

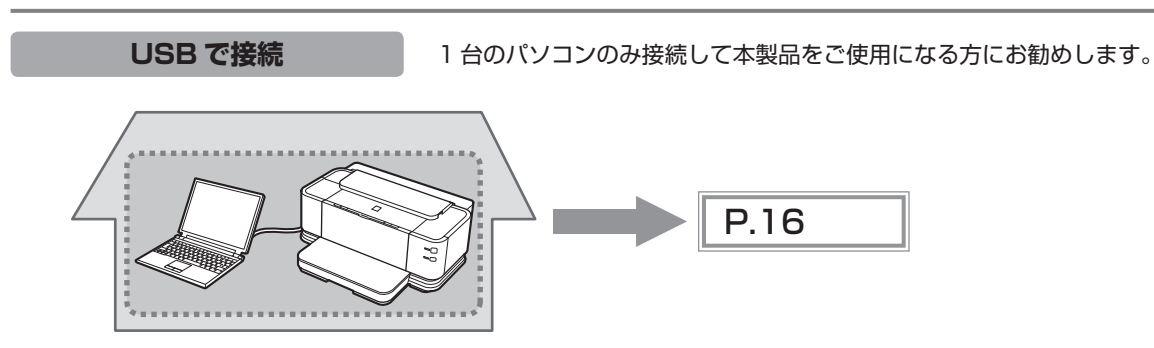

有線 LAN で接続

ネットワークに接続されたパソコンで、本製品をご使用になる方にお勧めします。

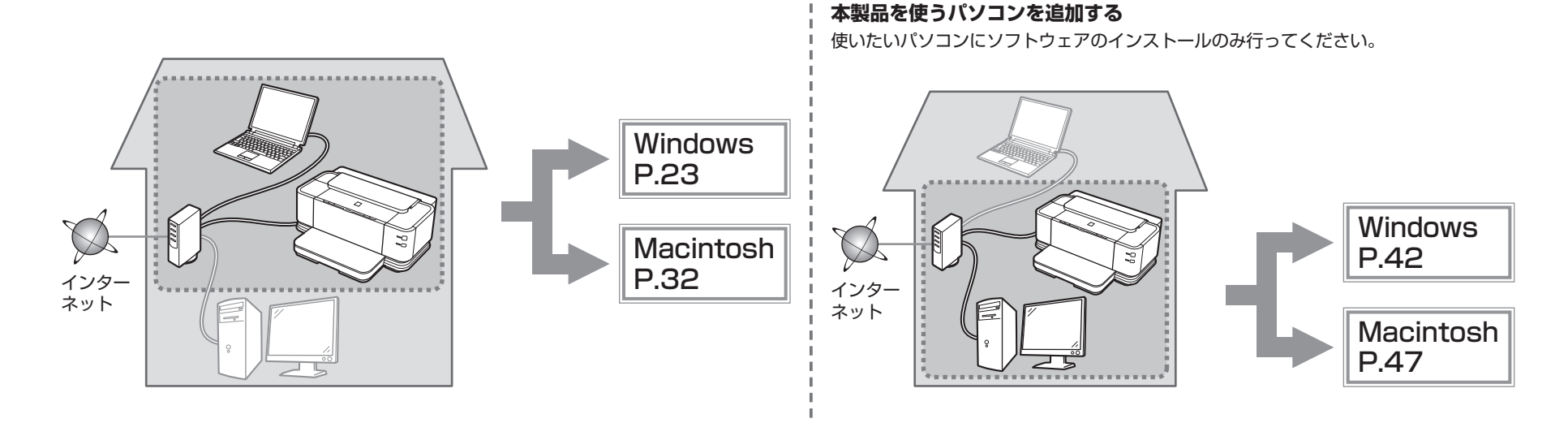

## USB で接続する

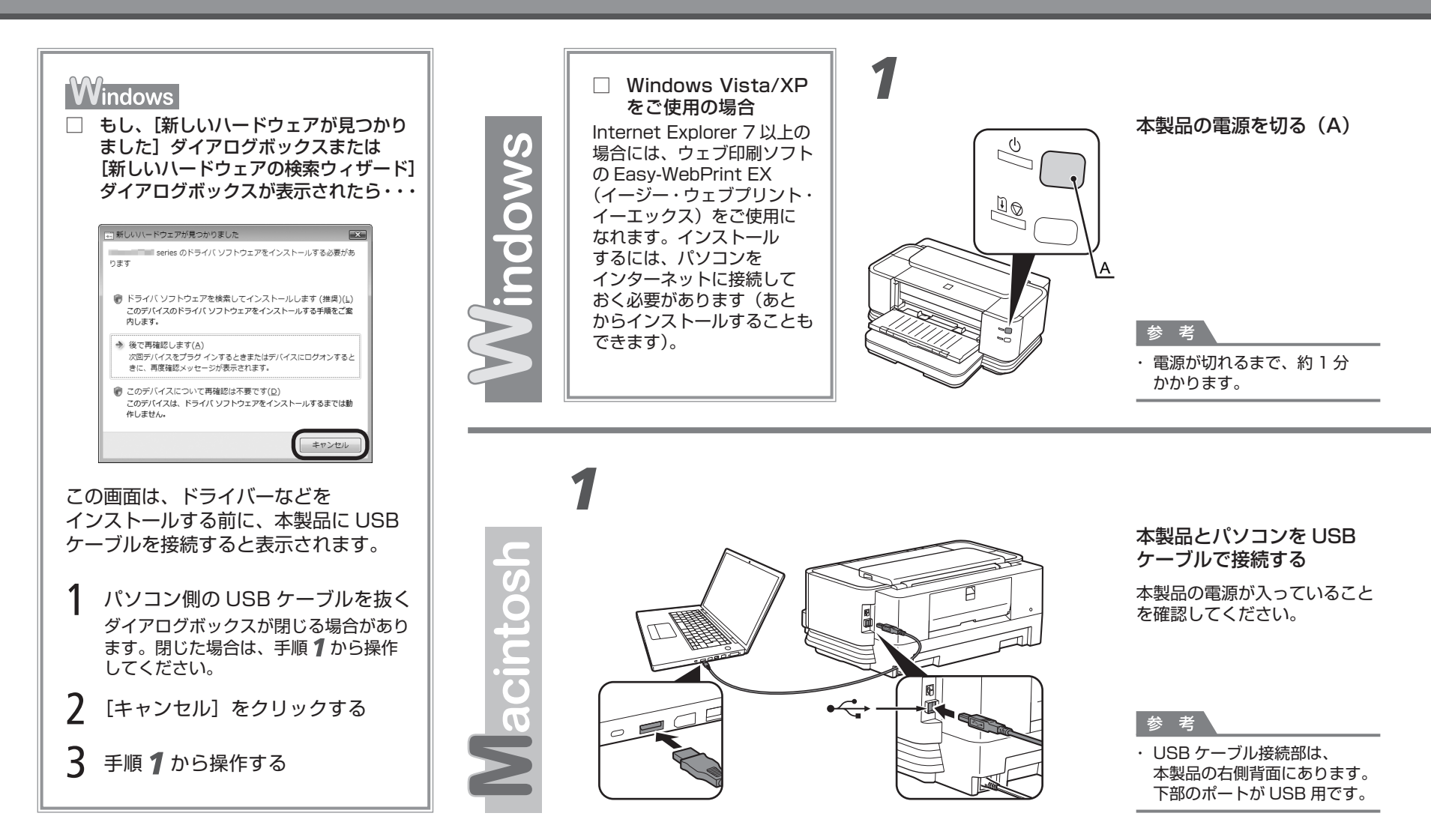

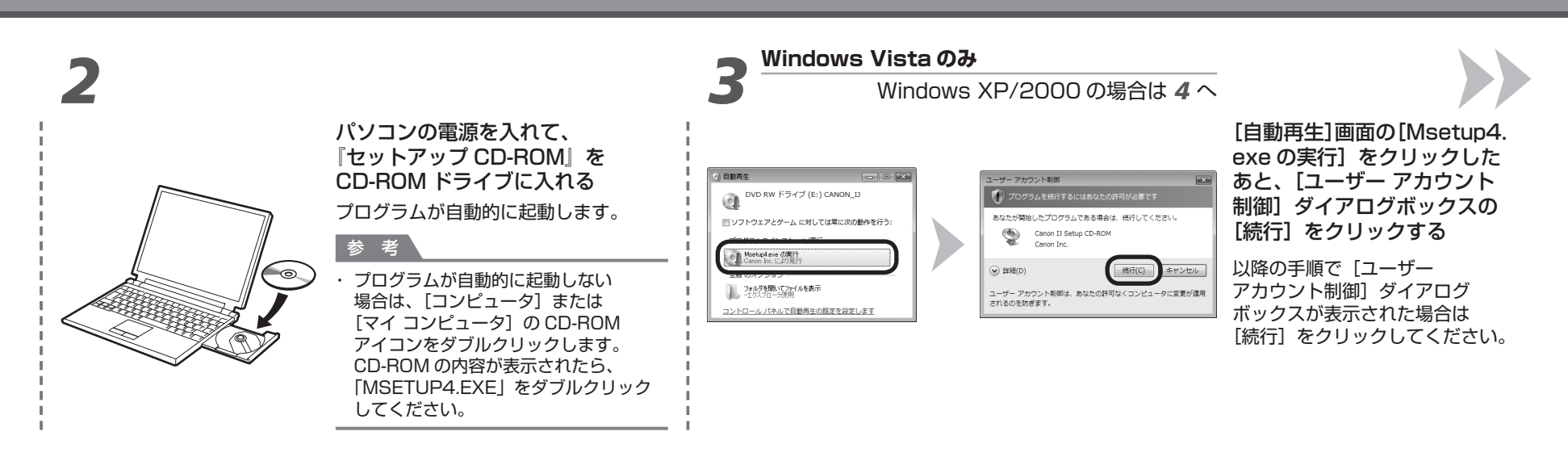

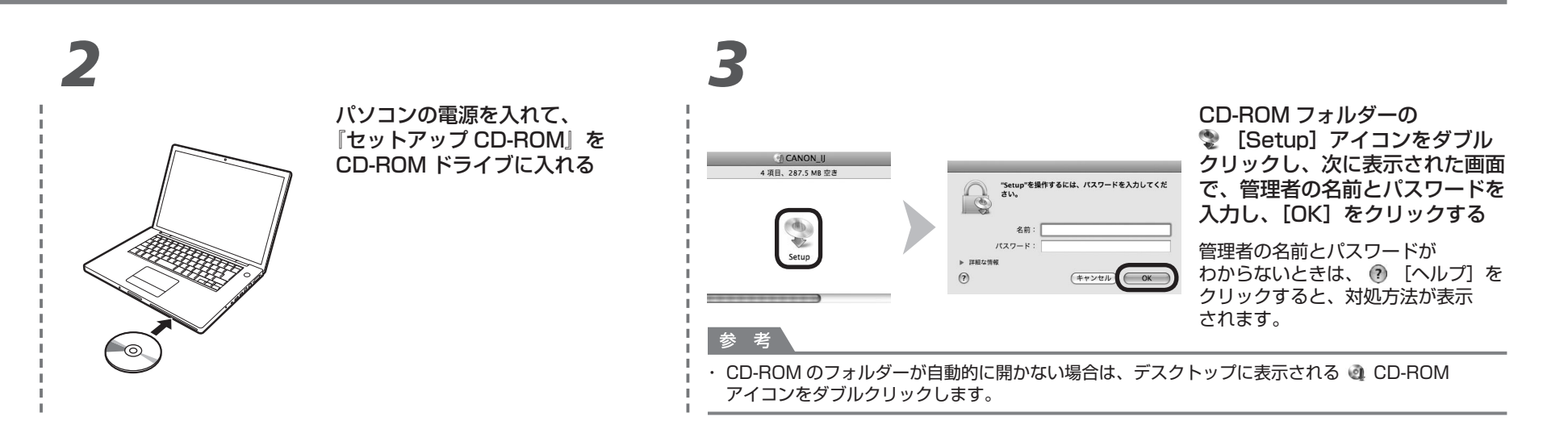

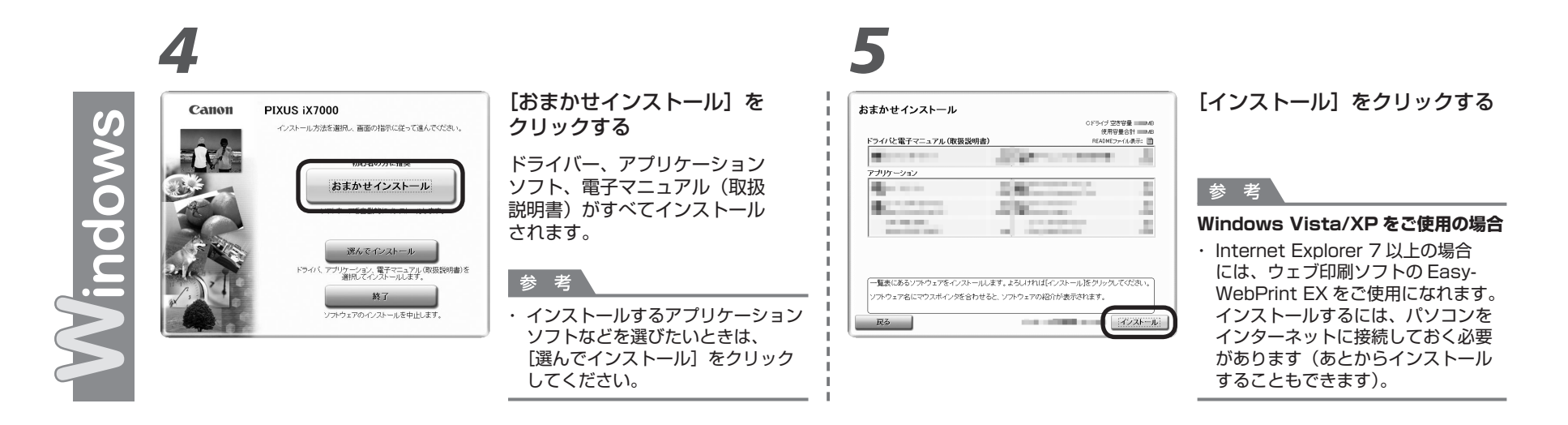

| anon | PIXUS IX7000<br>インストール方法を選択し、周囲の指示に従って進んでください。                          | [お<br>ク!             |
|------|-------------------------------------------------------------------------|----------------------|
|      | またすった-ほう<br>おまかせインストール<br>選んでインストール<br>ドライバ、アフリケーション、電子マーコブル(Gagshell)そ | ドラ<br>ソフ<br>説明<br>され |
| NU:  | #RC-C1/2Aールとます。<br>終了<br>ソフドウェアのインストールを中止します。                           | 参<br>· · · ·<br>· ·  |

#### おまかせインストール]を クリックする

ドライバー、アプリケーション ソフト、電子マニュアル(取扱 説明書)がすべてインストール されます。

参考

・インストールするアプリケーション ソフトなどを選びたいときは、 [選んでインストール]をクリック してください。

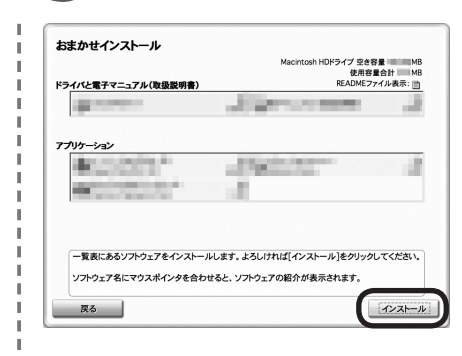

#### [インストール] をクリックする 画面の指示に従って、インストール を進めてください。

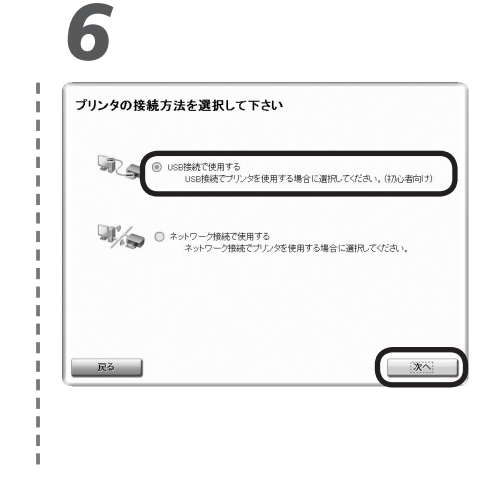

#### [USB 接続で使用する]を選んで、[次へ]をクリックする

画面の指示に従って、インストールを進めてください。

# 6

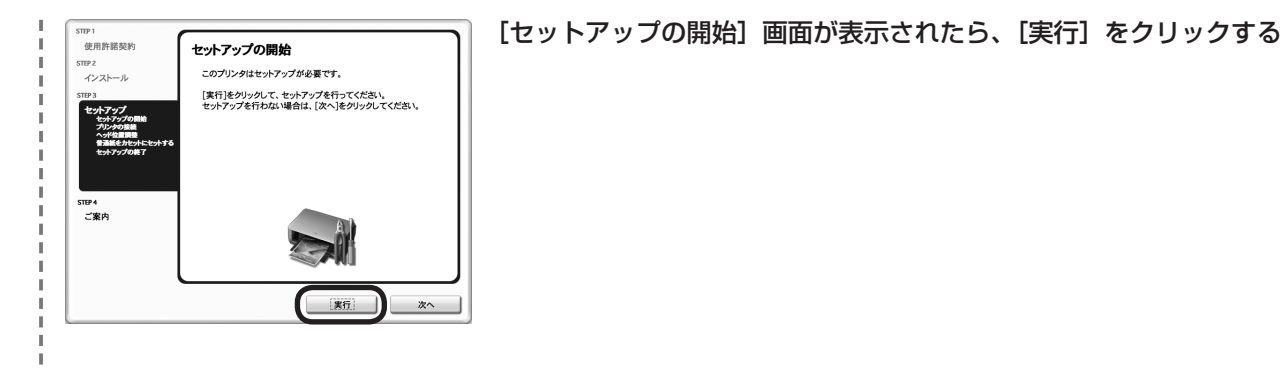

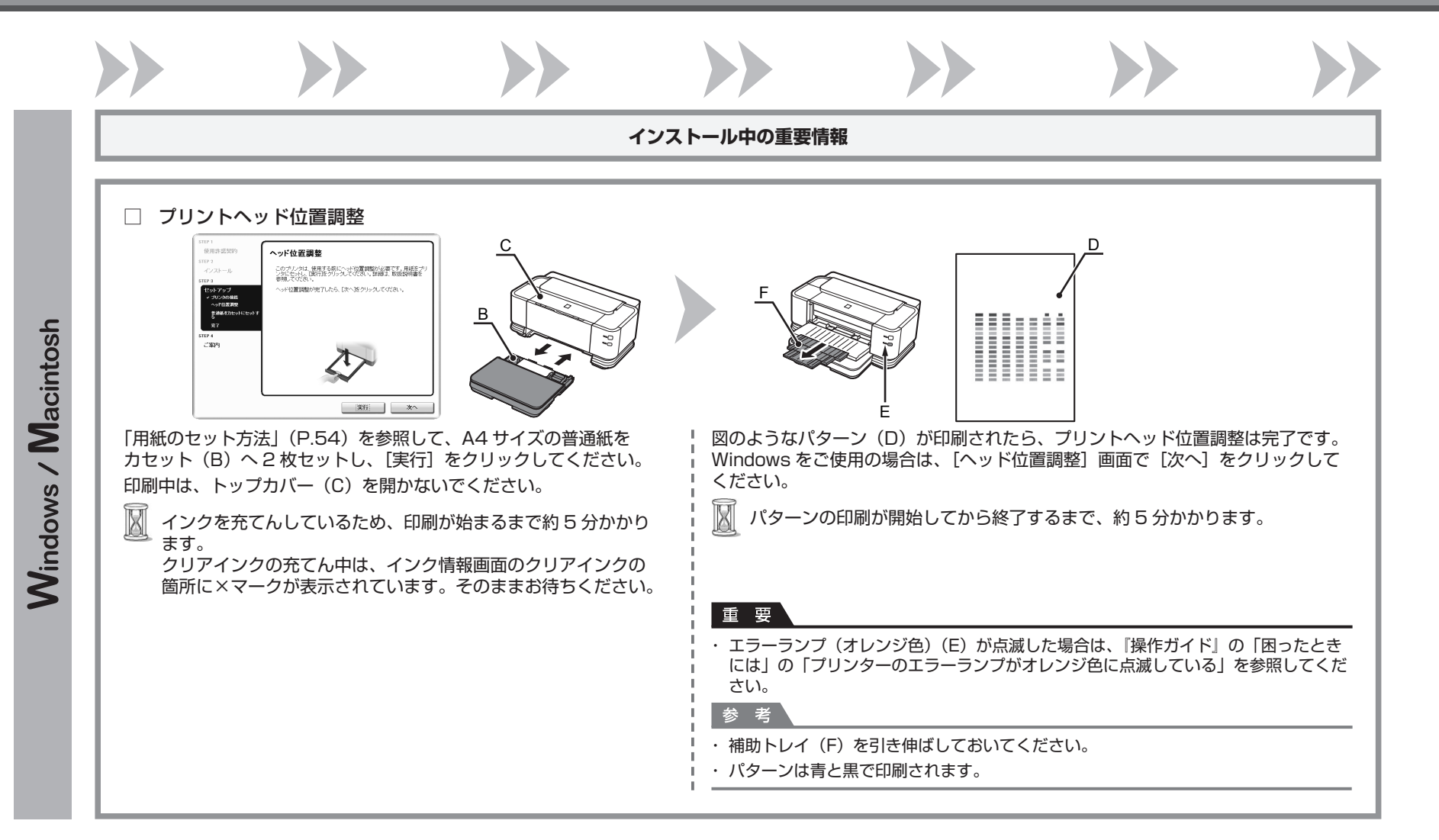

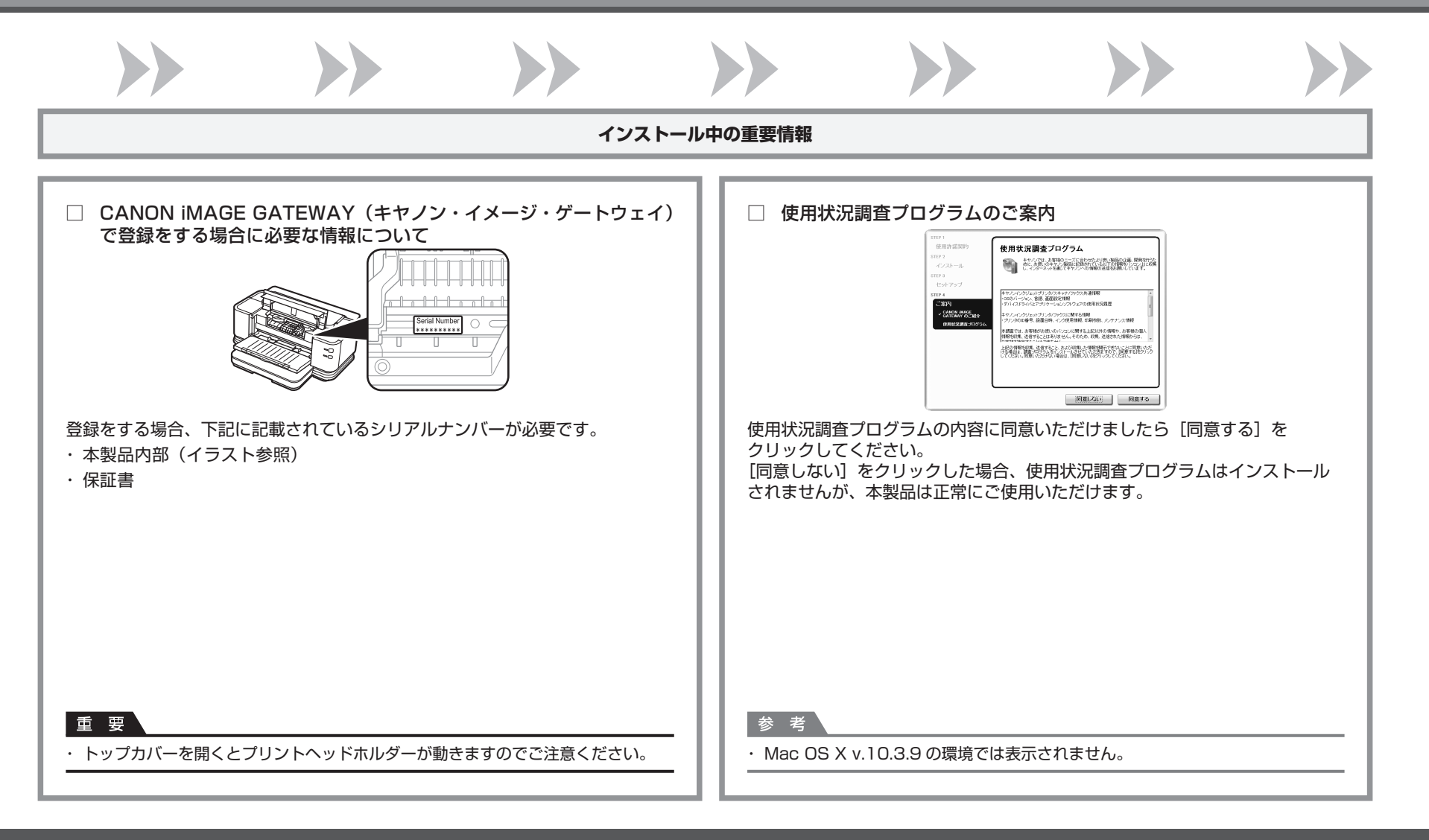

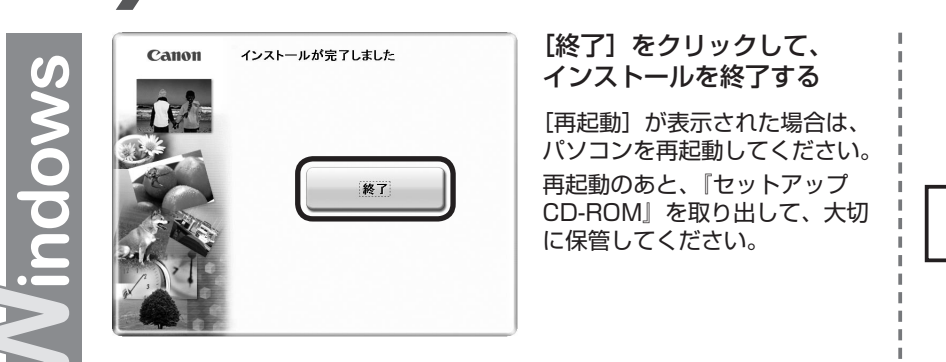

次は「用紙のセット方法」(P.54)を参照してください。

7

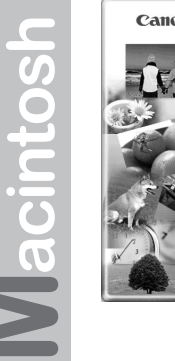

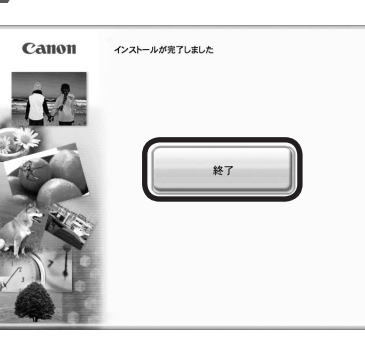

#### [終了] をクリックして、 インストールを終了する

Canon IJ Network Tool (キヤノン・アイジェイ・ ネットワーク・ツール) が 自動的に起動します。 『セットアップ CD-ROM』を

取り出して、大切に保管して ください。

# 8

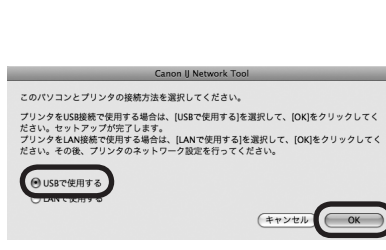

[Canon IJ Network Tool] 画面が 表示されたら、[USB で使用する] を 選んで [OK] をクリックする

次は「用紙のセット方法」(P.54)を参照してください。

有線 LAN で接続する

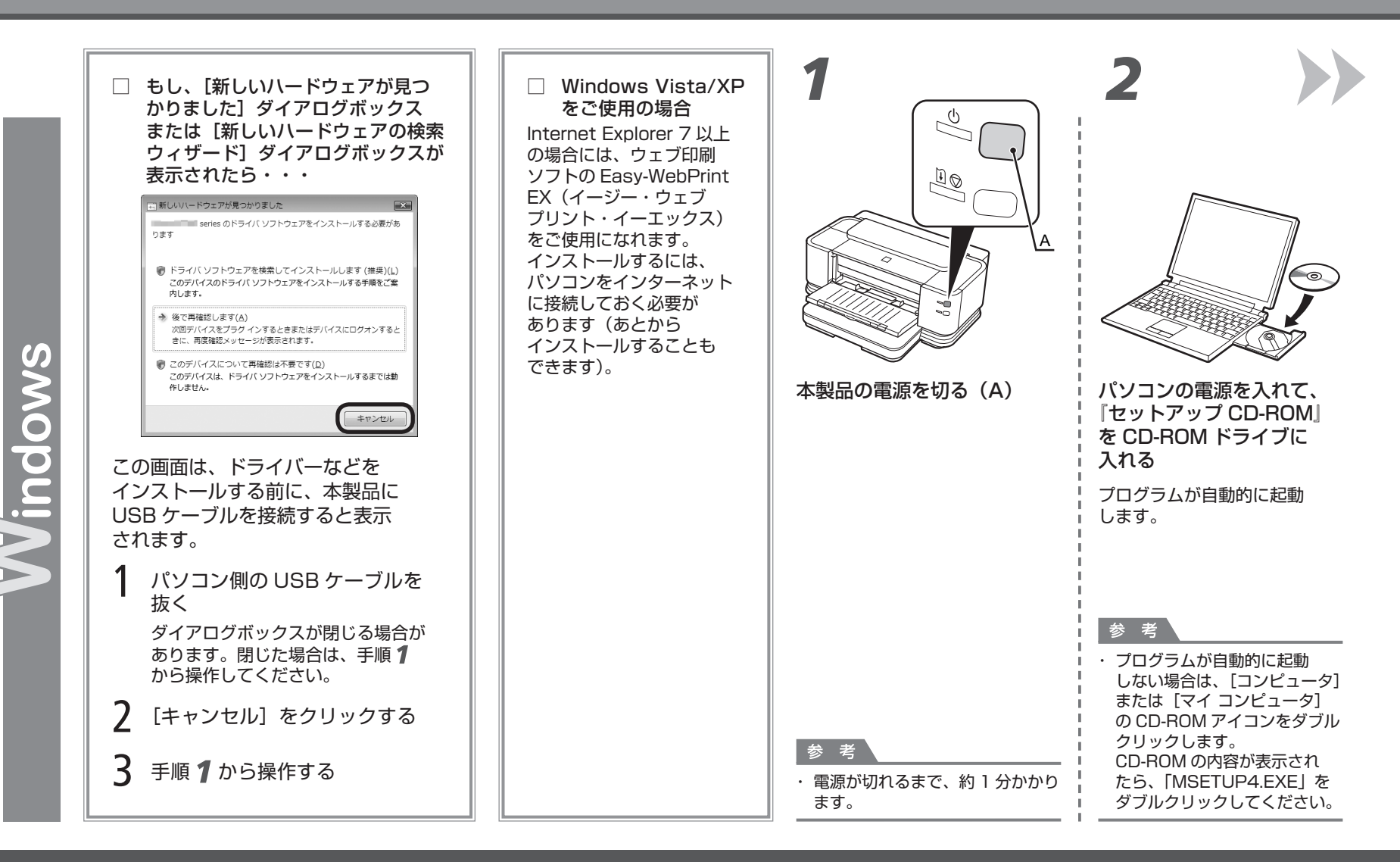

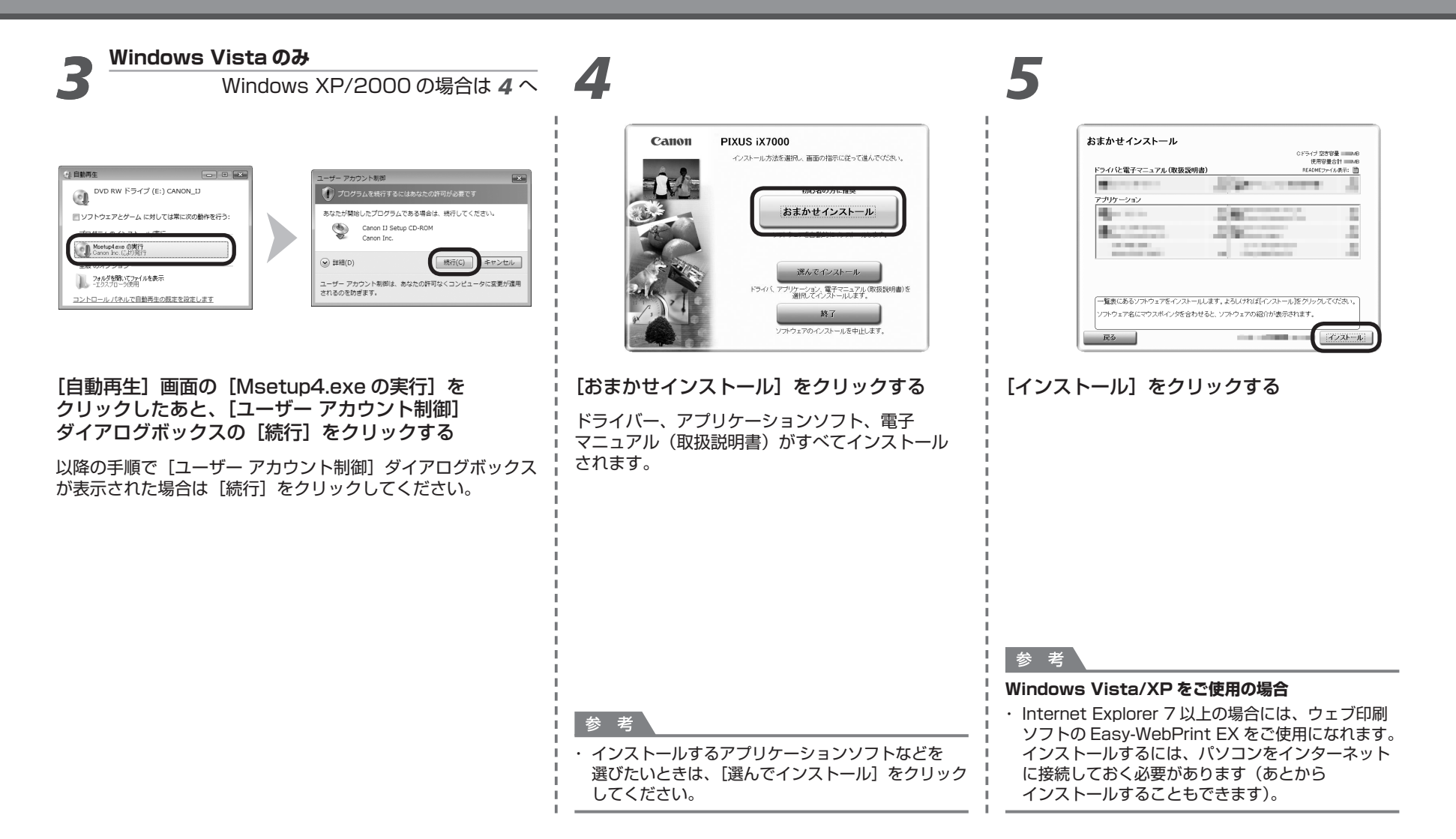

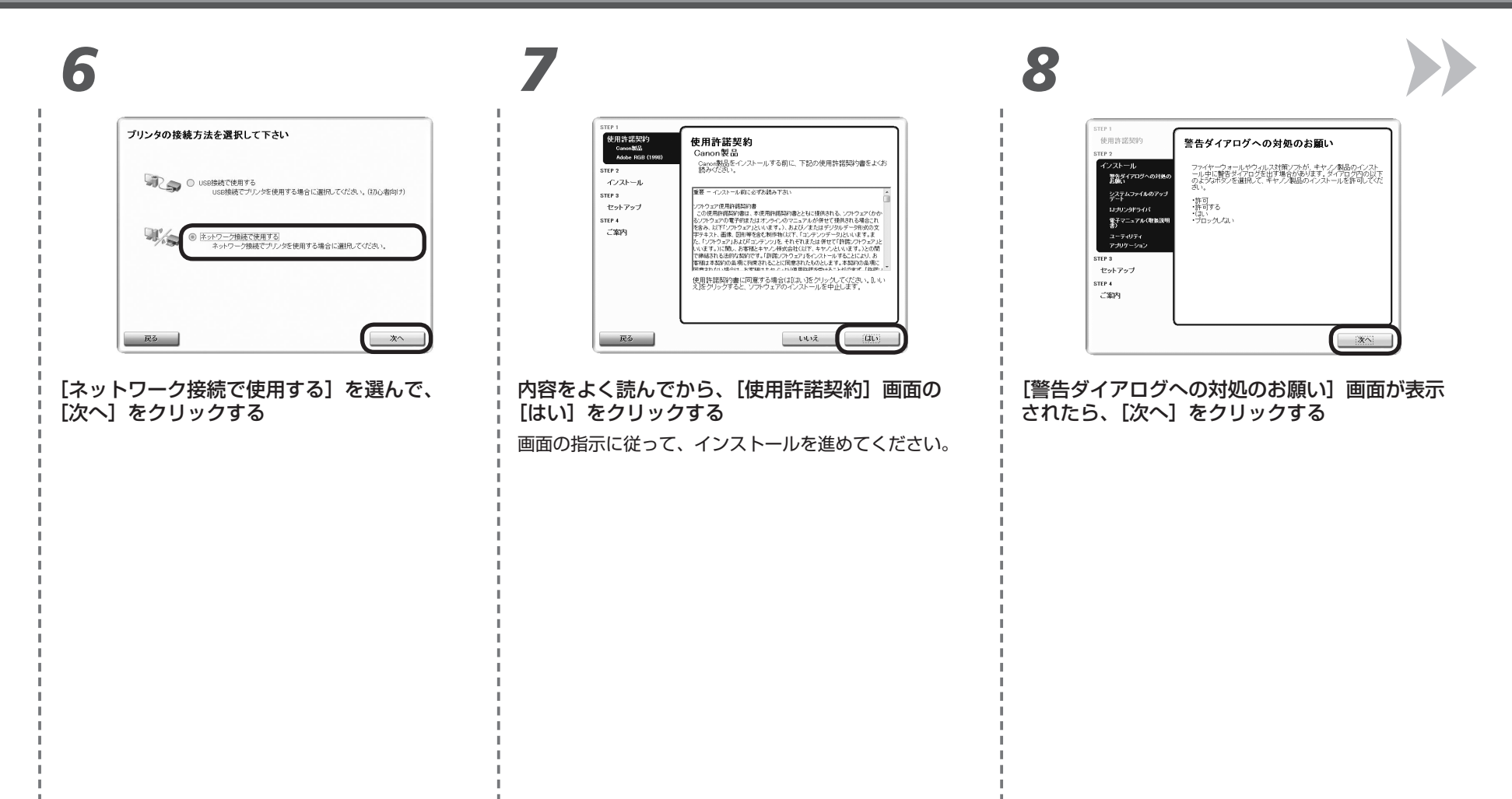

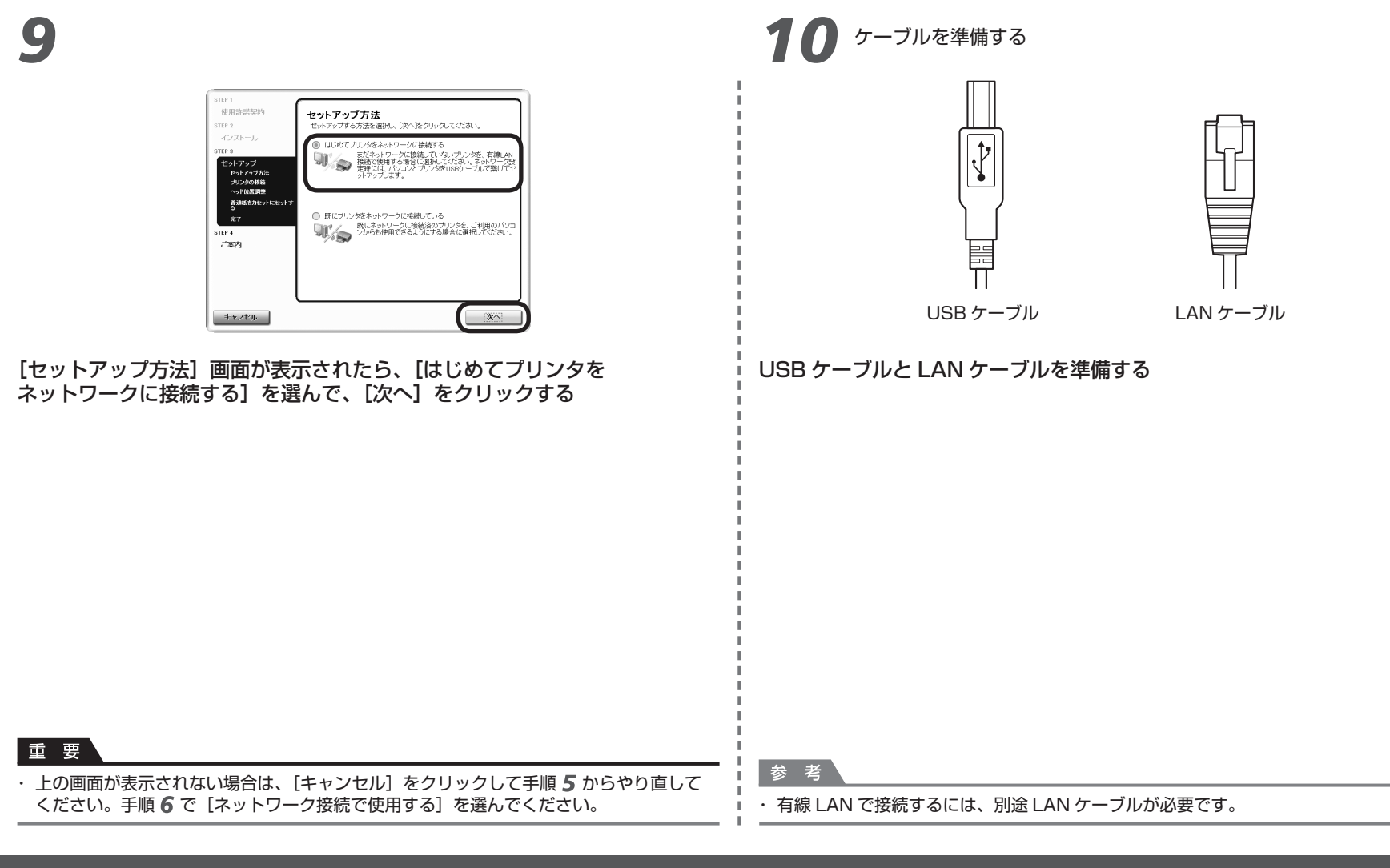

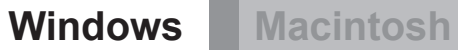

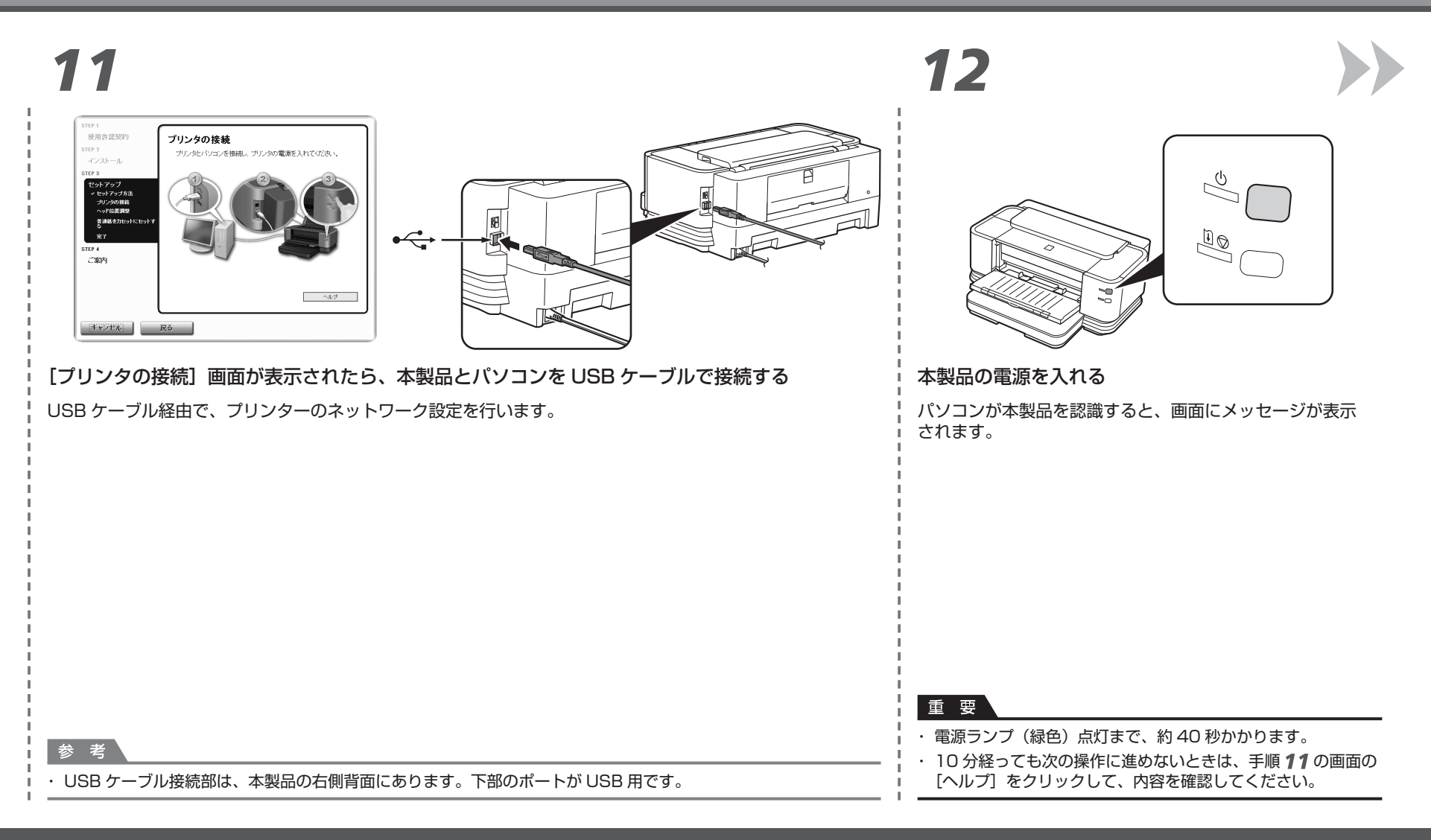

#### Macintosh

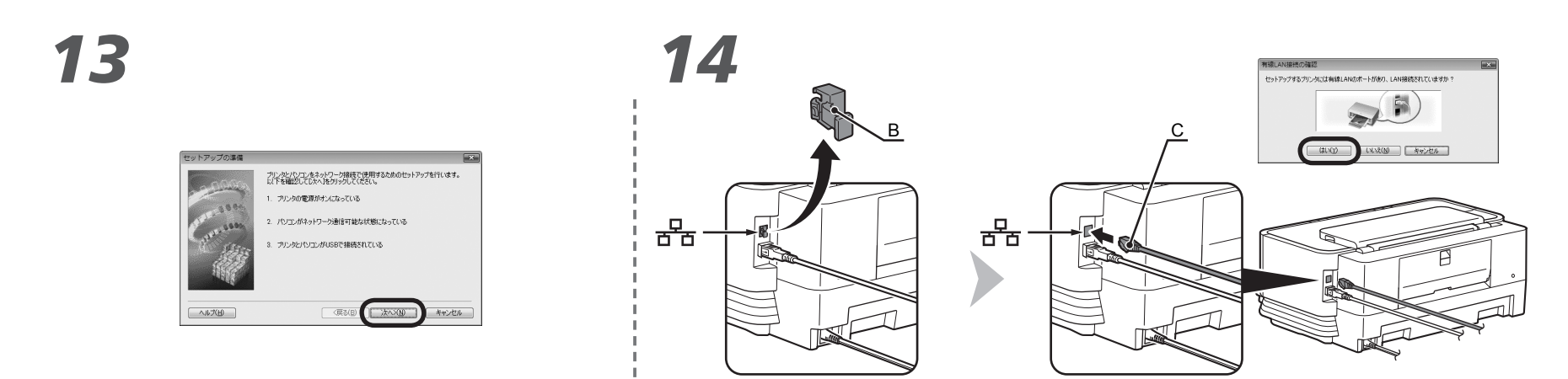

[セットアップの準備]ダイアログボックスが表示されたら、 準備ができていることを確認して、[次へ]をクリックする

」 上の画面が表示されたら、本製品のキャップ(B)を取り外し、LAN ケーブル(C)で ↓ ネットワーク機器と接続して、[はい]をクリックする

#### Windows Macintosh

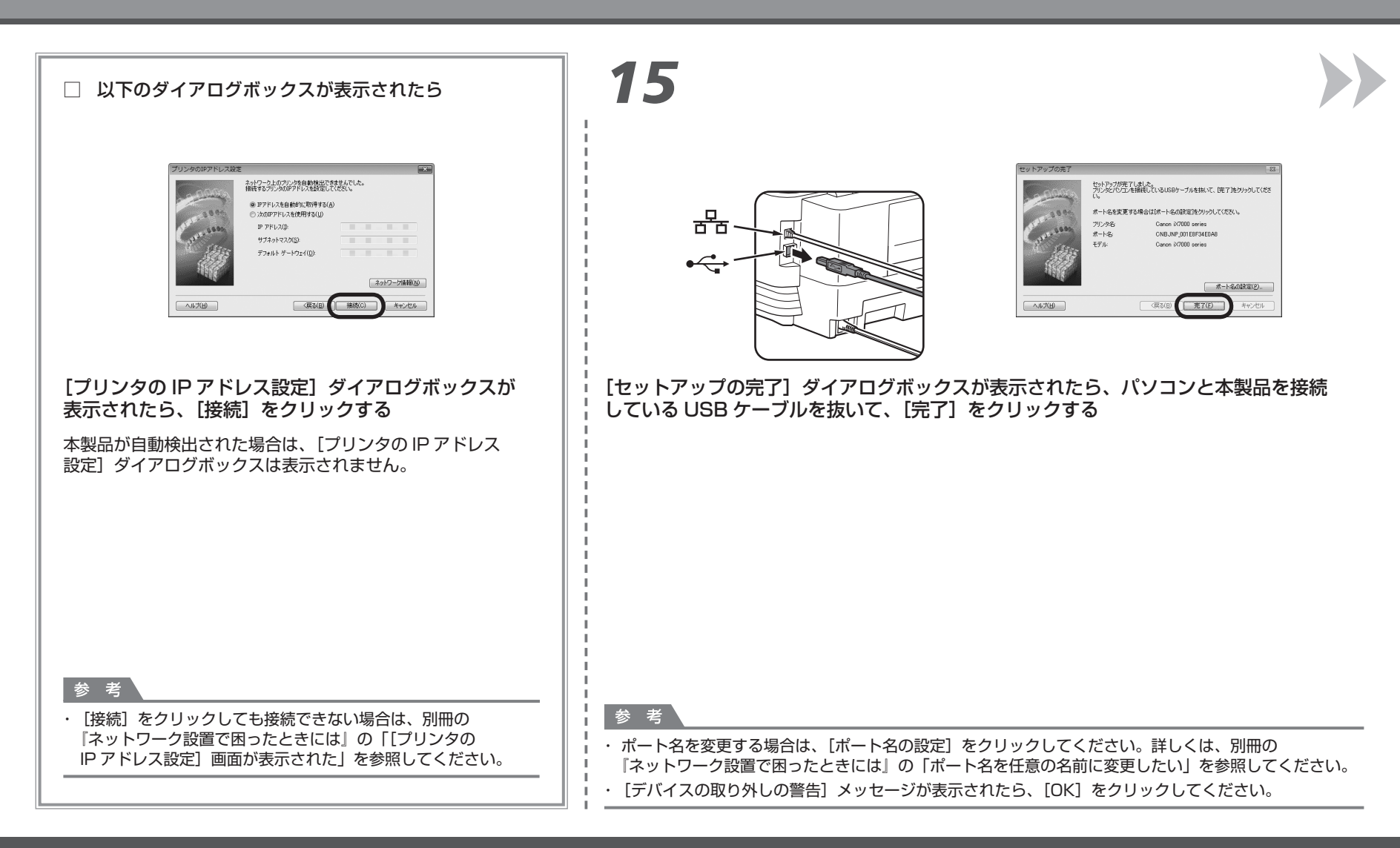

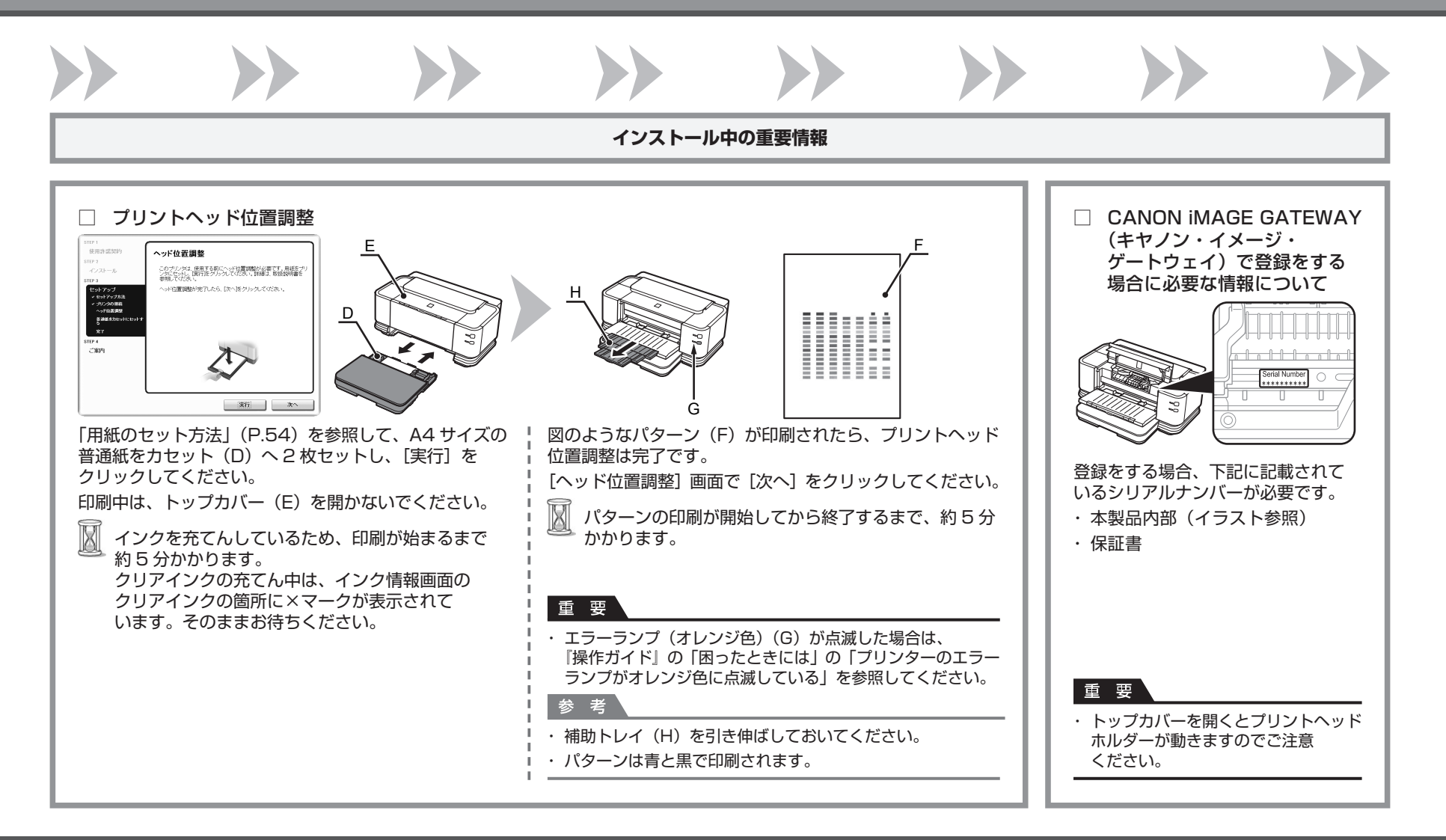

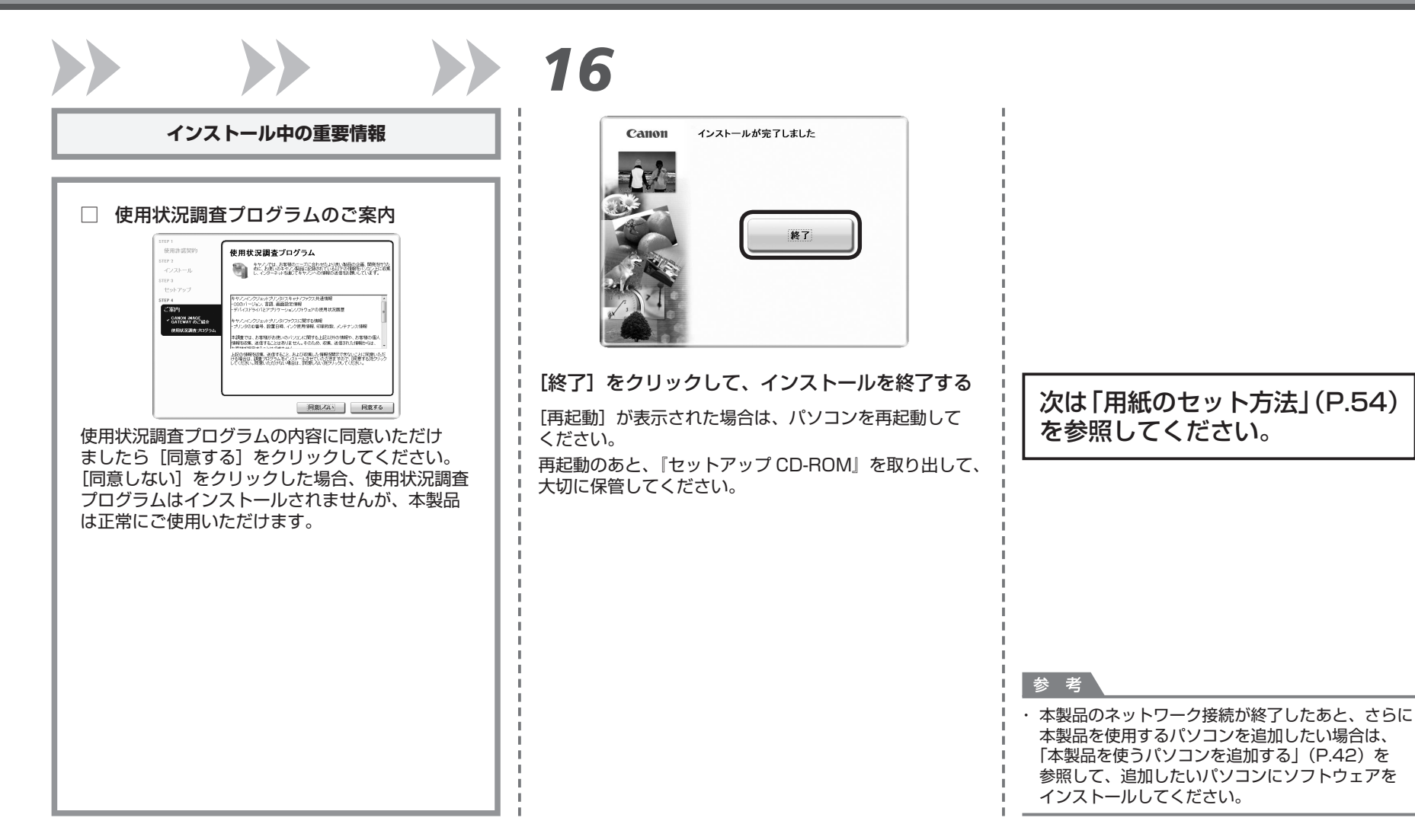

# 有線 LAN で接続する

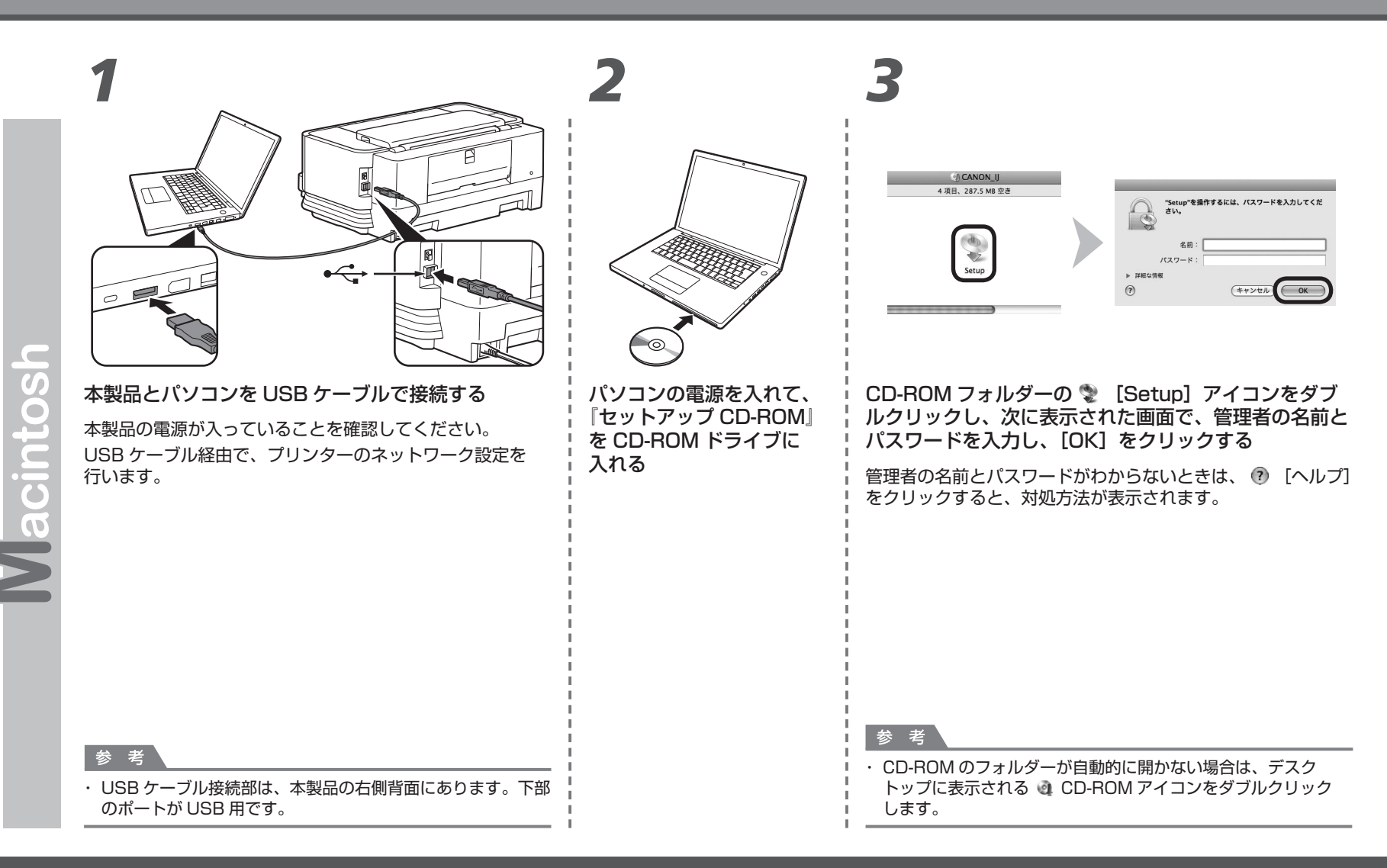

### Macintosh

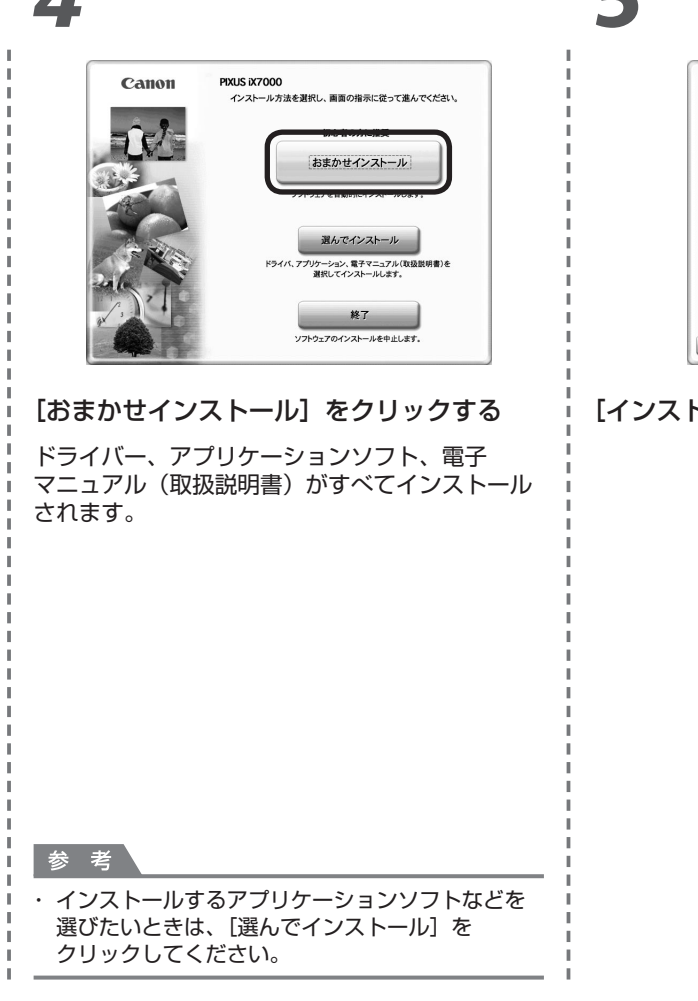

| 5 |  |
|---|--|
|   |  |

|                                                                                                    | Macintosh HDドライブ 空き容量<br>使用容量合計                                                                                                    | MB  |
|----------------------------------------------------------------------------------------------------|----------------------------------------------------------------------------------------------------|-----|
| ライバと電子マニュアル(取扱説明書)                                                                                                    | READMEファイル表示                                                                                                    | : 1 |
|                                                                                                    | Concernence -                                                                                                    | 2   |
| ブリケーション                                                                                                    |                                                                                                    |     |
| Accession in the                                                                                                    | Contraction of the local distance of the local distance of the loc | 12  |
| and the second second se |                                                                                                    | _   |
| The second second second second second second second second second second second second second second second s                                                                                                    |                                                                                                    |     |
|                                                                                                    |                                                                                                    |     |
|                                                                                                    |                                                                                                    |     |
| 一覧表にあるソフトウェアをインストールします                                                                                                    | よろしければ[インストール]をクリックしてくだ                                                                                                    | ŧ۱. |
| いつわウェアタにマウスポインタを合わせると、                                                                                                    | /フトウェアの紹介が表示されます                                                                                                    |     |
| STATISTICS STORTS SELECTED                                                                                                    |                                                                                                    | _   |
|                                                                                                    |                                                                                                    |     |

[インストール] をクリックする

| 使用許諾契約           | 使用許諾契約                                                                        |
|------------------|-------------------------------------------------------------------------------|
| step 2<br>インストール | 選択したソフトウェアをインストールする前に、下記の使用許諾書<br>をよくお読みください。                                 |
| STEP 3           | 重要 - インストール前に必ずお読み下さい                                                         |
| セットアップ           | ソフトウェア使用許諾契約書                                                                 |
| TP 4             | この使用許諾契約書は、本使用許諾契約書とともに提供される、ソフトウェア<br>(他をすいて) ウーズの男子がまたはすいろく)のフニーズを必然せて見せたか  |
|                  | 場合これを含み、以下「ソフトウェア」といいます。)、および/またはデジタ」                                         |
| ご案内              | アータ形式の文字テキスト、画像、図形等を含む制作物(以下、「コンテンツテ                                          |
|                  | タ」といいます。また、「ソフトウェア」および「コンテンツ」を、それぞれまし<br>いたから、「アフトウェア」および「コンテンツ」を、それぞれまし、     |
|                  | いかなく、「打磨フノトフェア」といいます。)に関し、お客様と平マノン株式会<br>(以下、ホヤノンといいます。)との限で解結される法的な契約です。「許諾リ |
|                  | トウェア」をインストールすることにより、お客様は本契約の条項に拘束される                                          |
|                  | とに同意されたものとします。本契約の条項に同意されない場合は、お客様はキ*                                         |
|                  | ノンより使用許諾を受けることができず、「許諾ソフトウェア」を使用すること                                          |
|                  | できません。お客様は「日田シントウエン」のインストールを行わないで下さい。                                         |
|                  | 小学校はて四小女用ーサイロマネス 「外国ロコレム」で、4月回ナスマレー開始。                                        |

#### 内容をよく読んでから、[使用許諾契約] 画面の [はい] をクリックする

画面の指示に従って、インストールを進めてください。

### Macintosh

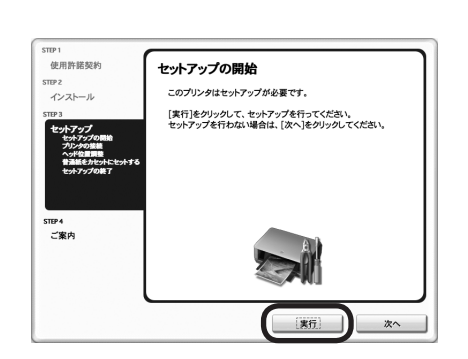

[セットアップの開始] 画面が表示されたら、[実行] をクリックする

8

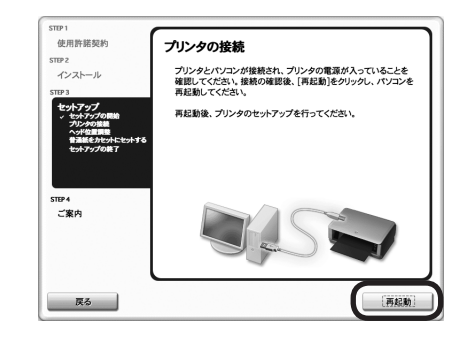

[再起動]をクリックする 再起動のあと、[ヘッド位置調整]画面が表示されます。

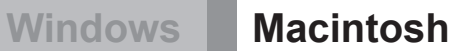

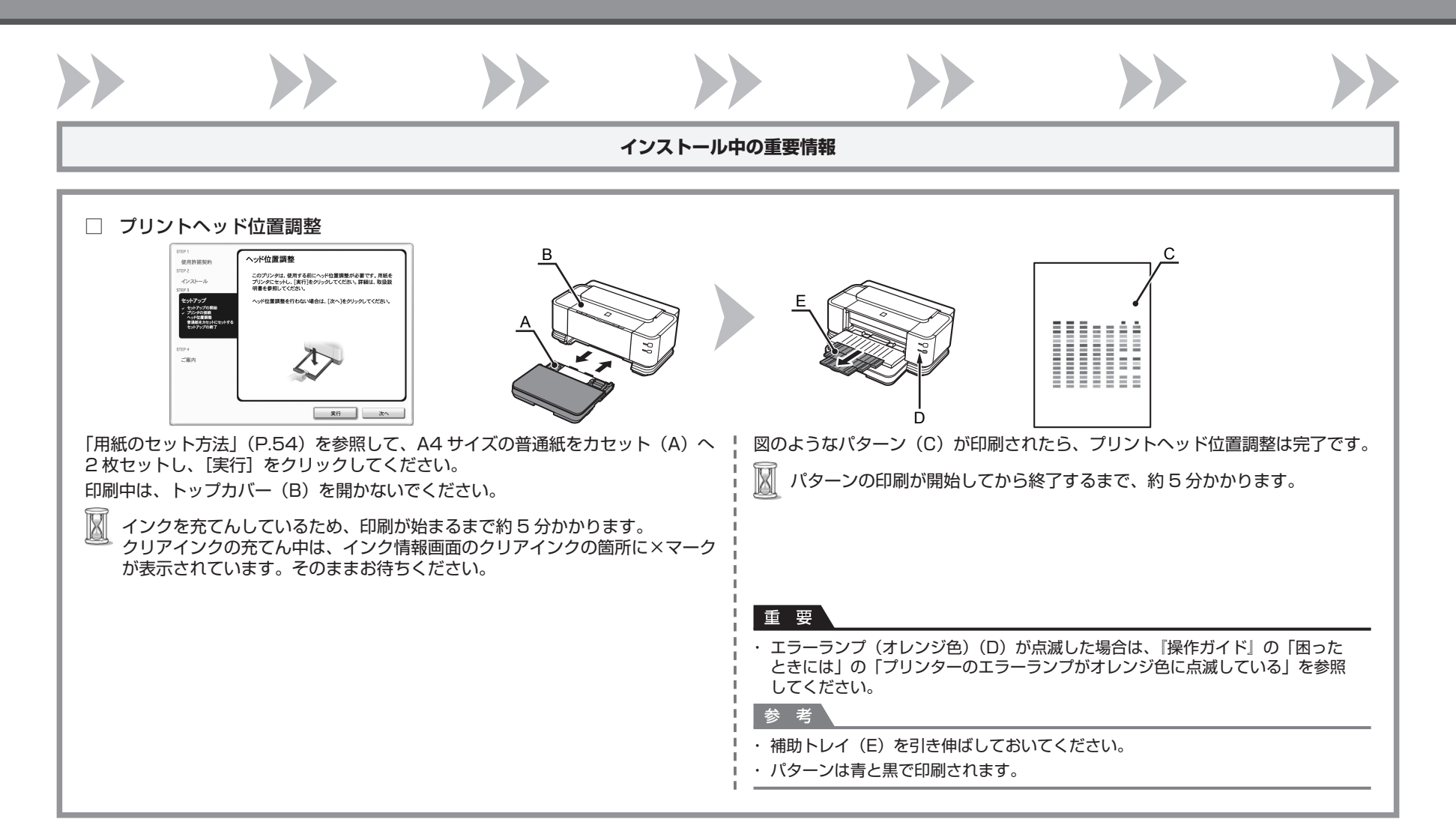

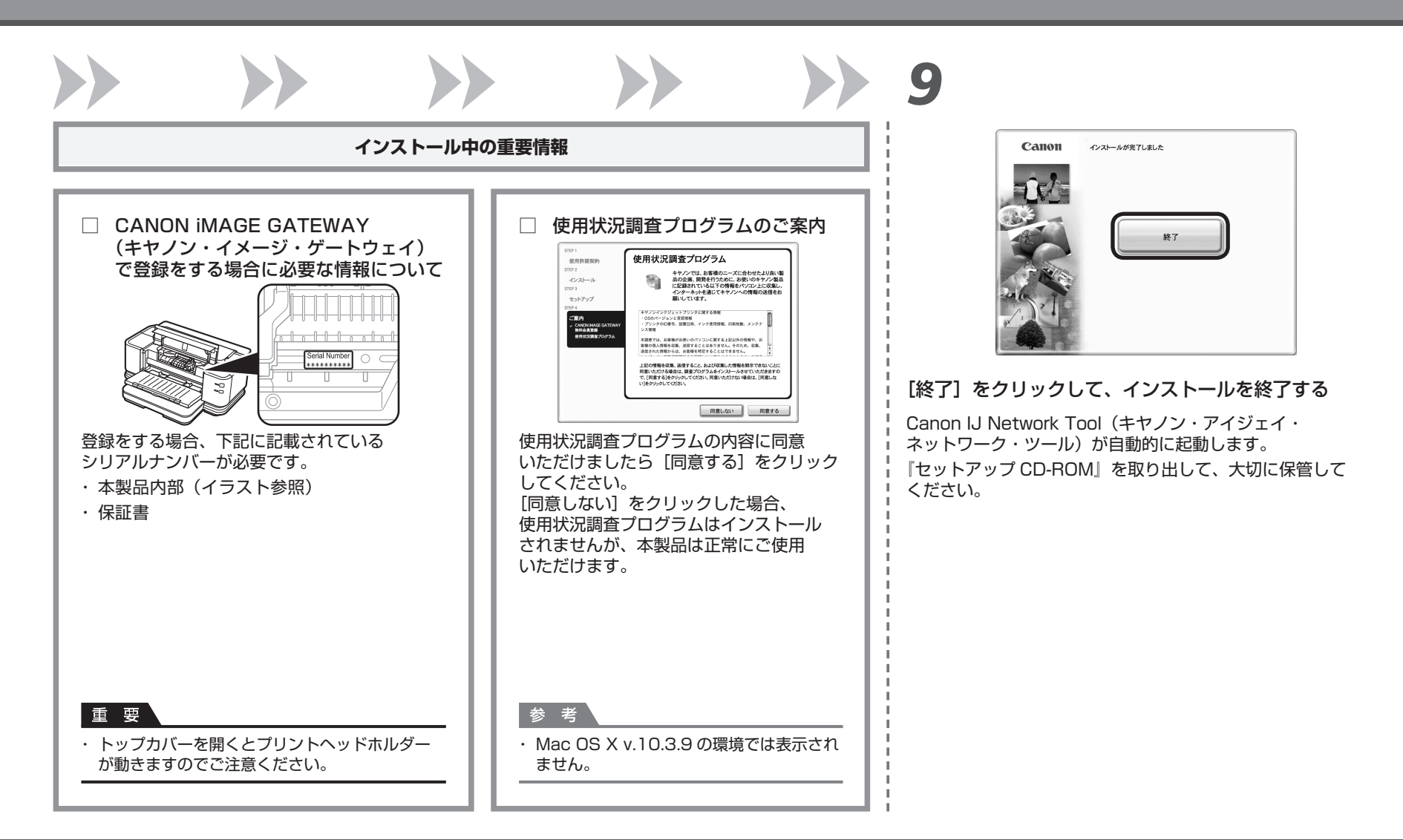

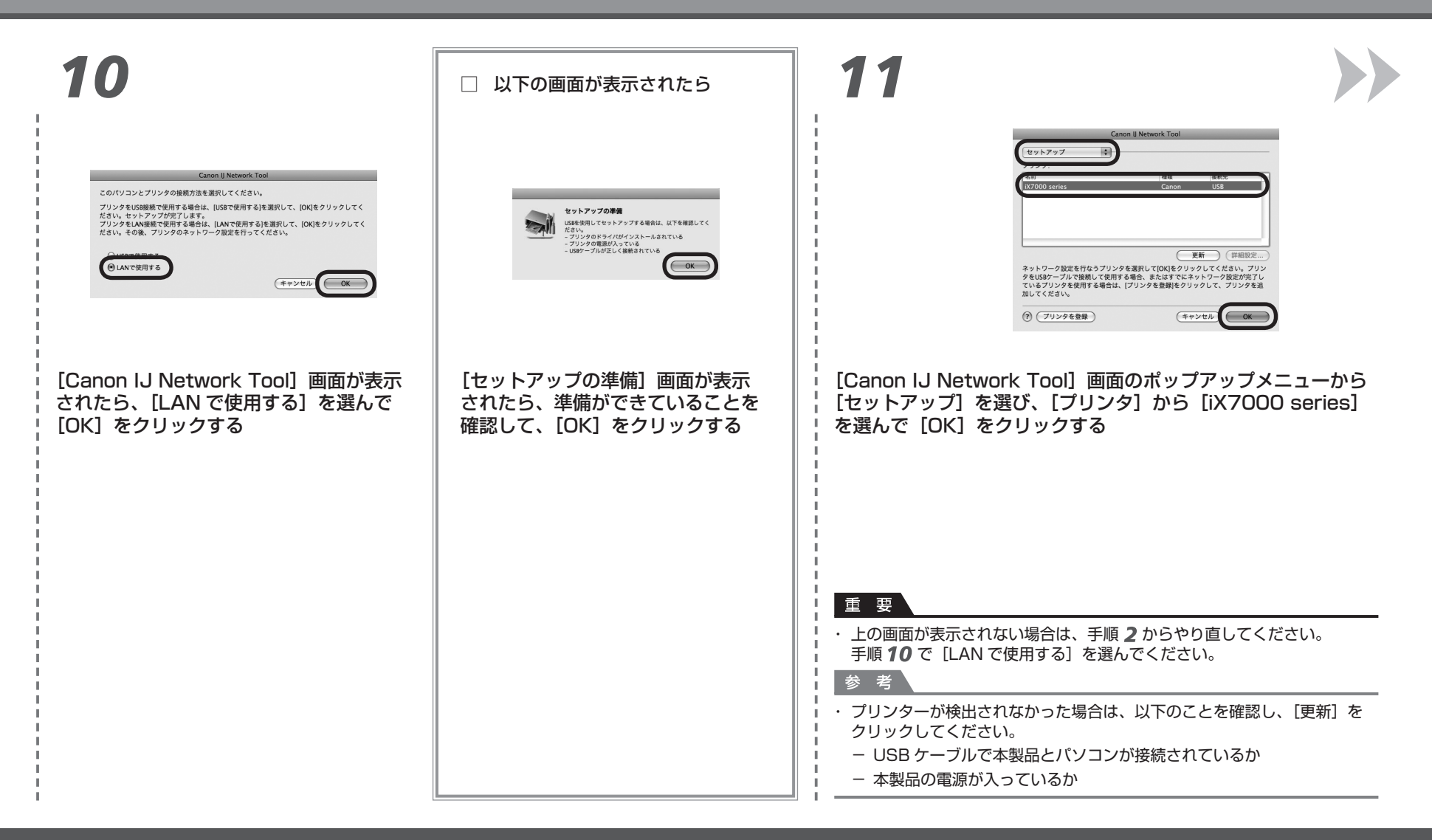

### Windows Macintosh

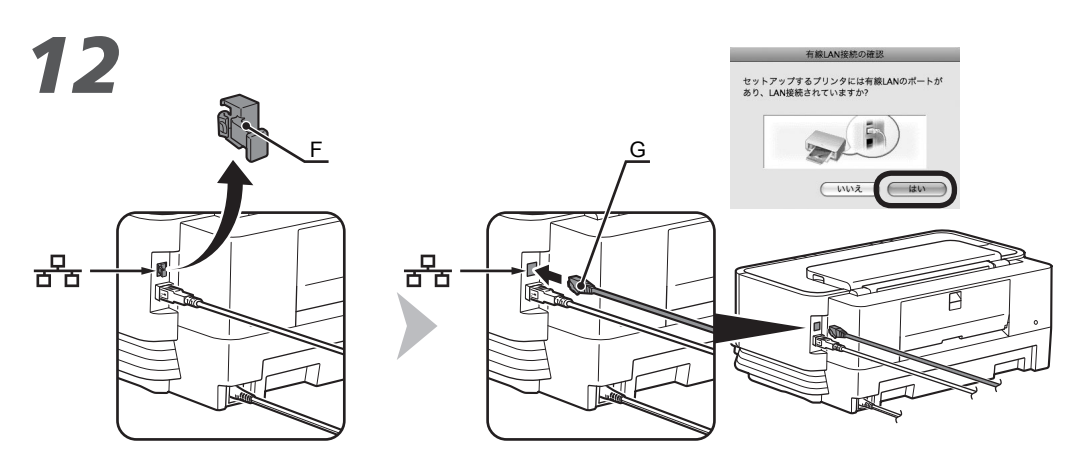

上の画面が表示されたら、本製品のキャップ(F)を取り外し、LAN ケーブル(G)で ネットワーク機器と接続して、[はい]をクリックする

| □ 以下の画面が表示されたら                                                                                                    |                |  |  |  |
|----------------------------------------------------------------------------------------------------|----------------|--|--|--|
| フリンタのIPアドレス設定       ネットワーク上のブリンタを自動使出できませんでした。<br>使用するブリンタのIPアドレスを設定してください。       TCP/POSD2:       IPアドレス:       リブネットマスク:       ルーク:       ネットワーク空気       グ |                |  |  |  |
| 【プリンタの IP アドレス設定】画面が表示され<br>たら、【接続】をクリックする<br>本製品が自動検出された場合は、【プリンタの<br>IP アドレス設定】画面は表示されません。                                                                 |                |  |  |  |
| 参 考<br>・ [接続] をクリックしても接続できない場合は、別冊の<br>『ネットワーク設置で困ったときには』の「[ブリンタ<br>IP アドレス設定] 画面が表示された」を参照してくださ                                                             | D<br>の<br>:しい。 |  |  |  |

#### Windows Maci

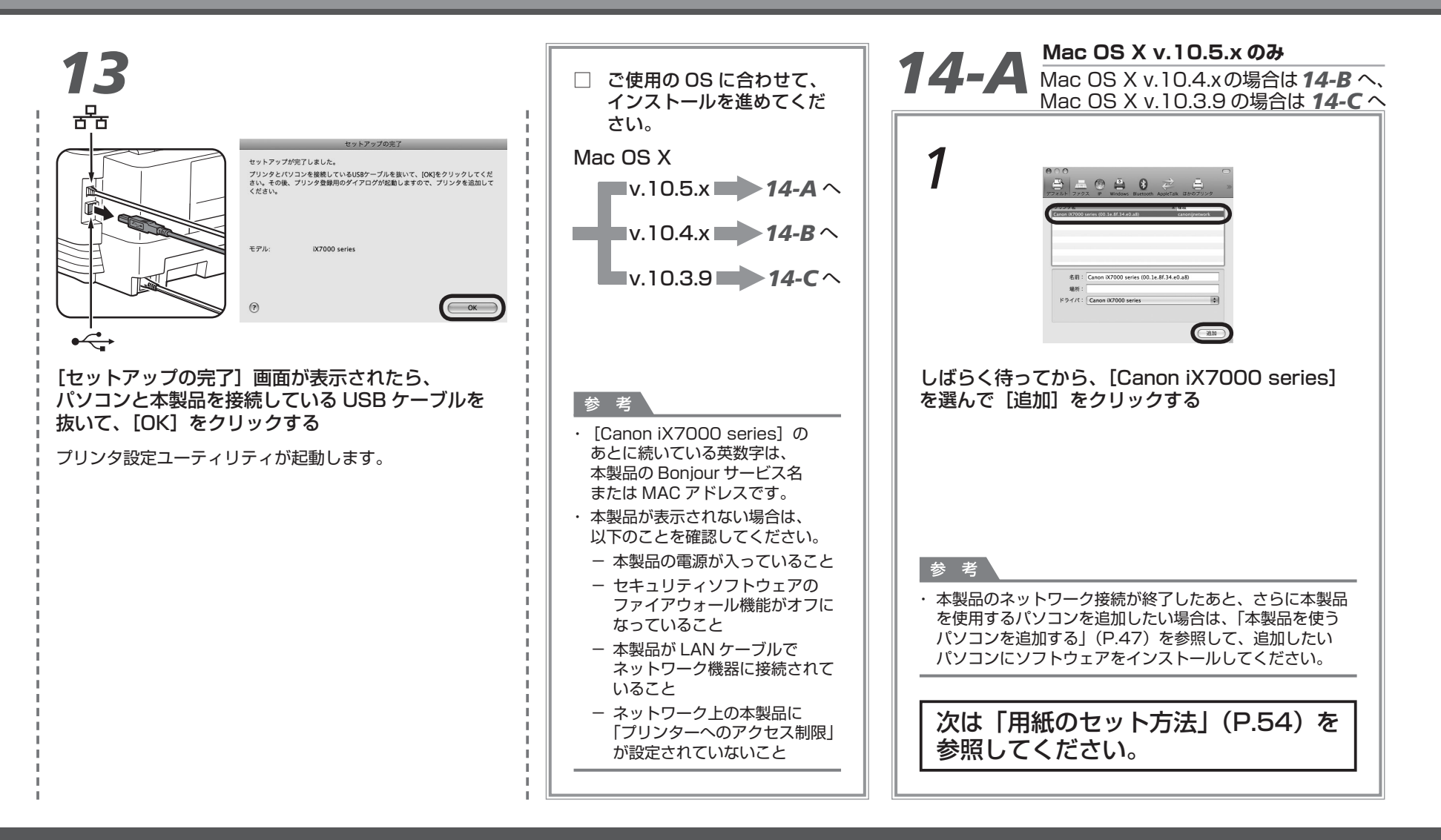

### Macintosh

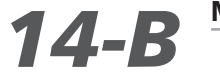

#### Mac OS X v.10.4.x のみ

Mac OS X v.10.3.9 の場合は 14-Cへ

| ЭООО         ТУУУУУУАН           ЭТУХАНЕСС         ЭТУХАНСКО           ЭТУХАНСКО         ВООО           ЭТУХАНСКО         ВООО           ВООО         ВООО           ВООО         ВООО           ВООО         ВООО           ВООО         ВООО           ВООО         ВООО           ВООО         ВООО           ВООО         ВООО           ВОООО         ВООО           ВООО         ВООО           ВООО         ВОООО |                                                     |                                                                                                    | Image: Second state     Image: Second state     Image: Second state     Image: Second state       Image: Second state     Image: Second state     Image: Second state     Image: Second state |
|----------------------------------------------------------------------------------------------------|-----------------------------------------------------|----------------------------------------------------------------------------------------------------|----------------------------------------------------------------------------------------------------|
| [プリンタリスト] ウィンドウ<br>が表示されたら、[追加] を<br>クリックする                                                                                                    | 【プリンタブラウザ】ウィンドウで<br>[ほかのプリンタ]をクリックする                | <ul> <li>ポップアップメニューから</li> <li>[Canon IJ ネットワーク]を</li> <li>選び、製品一覧に表示される</li> <li>[iX7000 series]を選んで、</li> <li>[追加]をクリックする</li> </ul> | プリンターの一覧に [iX7000 series]<br>が追加されていることを確認する                                                                                                    |
|                                                                                                    | 1<br>1<br>1<br>1<br>1<br>1<br>1<br>1<br>1<br>1<br>1 |                                                                                                    | <ul> <li>参考</li> <li>・本製品のネットワーク接続が終了したあと、<br/>さらに本製品を使用するパソコンを追加<br/>したい場合は、「本製品を使うパソコンを<br/>追加する」(P.47)を参照して、追加したい<br/>パソコンにソフトウェアをインストールして<br/>ください。</li> </ul>                            |
|                                                                                                    | -<br>1<br>1<br>1<br>1<br>1                          |                                                                                                    | 次は「用紙のセット方法」<br>(P.54)を参照してください。                                                                                                    |

### Macintosh

# **14-С** Мас OS X v.10.3.9 *оъ*

| Ø Ø Ø         755299132k           #72.455575.         1 - 7 - 19 Fr           Ø Ø Ø         1 - 7 - 19 Fr           Ø Ø Ø Ø         1 - 7 - 19 Fr           Ø Ø Ø Ø Ø         1 - 7 - 19 Fr           Ø Ø Ø Ø Ø Ø         1 - 7 - 19 Fr           Ø Ø Ø Ø Ø Ø Ø         1 - 7 - 19 Fr           Ø Ø Ø Ø Ø Ø Ø Ø Ø         1 - 7 - 19 Fr           Ø Ø Ø Ø Ø Ø Ø Ø Ø         1 - 7 - 19 Fr           Ø Ø Ø Ø Ø Ø Ø Ø Ø Ø         1 - 7 - 19 Fr           Ø Ø Ø Ø Ø Ø Ø Ø Ø Ø Ø         1 - 7 - 19 Fr           Ø Ø Ø Ø Ø Ø Ø Ø Ø Ø Ø Ø Ø Ø         1 - 7 - 19 Fr           Ø Ø Ø Ø Ø Ø Ø Ø Ø Ø Ø Ø Ø Ø Ø         1 - 7 - 19 Fr           Ø Ø Ø Ø Ø Ø Ø Ø Ø Ø Ø Ø Ø Ø Ø Ø Ø Ø Ø         1 - 7 - 19 Fr           Ø Ø Ø Ø Ø Ø Ø Ø Ø Ø Ø Ø Ø Ø Ø Ø Ø Ø Ø |                                                                                    | <b>3</b><br><b>000</b><br><b>7</b><br><b>7</b><br><b>7</b><br><b>7</b><br><b>7</b><br><b>7</b><br><b>7</b><br><b>7</b>                                                                                   |
|----------------------------------------------------------------------------------------------------|------------------------------------------------------------------------------------|----------------------------------------------------------------------------------------------------|
| [プリンタリスト] ウィンドウが表示され<br>たら、[追加]をクリックする                                                                                                    | ポップアップメニューから[Canon IJ ネットワーク]<br>を選び、製品一覧に表示される[iX7000 series]を<br>選んで、[追加]をクリックする | プリンターの一覧に [iX7000 series]<br>が追加されていることを確認する                                                                                                    |
|                                                                                                    |                                                                                    | <ul> <li>を考</li> <li>・本製品のネットワーク接続が終了したあと、<br/>さらに本製品を使用するパソコンを追加したい<br/>場合は、「本製品を使うパソコンを追加する」<br/>(P.47)を参照して、追加したいパソコンに<br/>ソフトウェアをインストールしてください。</li> <li>次は「用紙のセット方法」<br/>(P.54)を参照してください。</li> </ul> |

# 本製品を使うパソコンを追加する

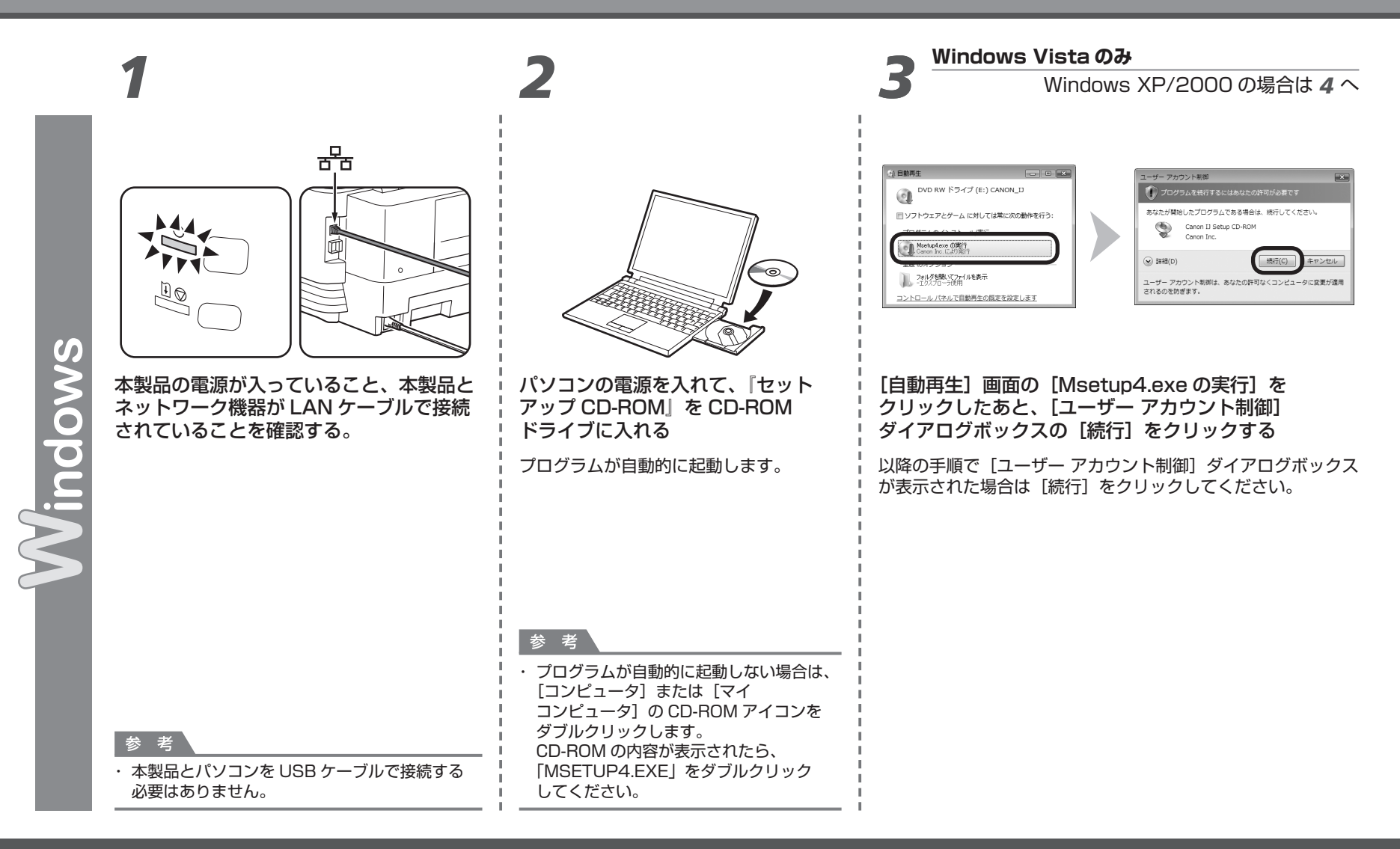

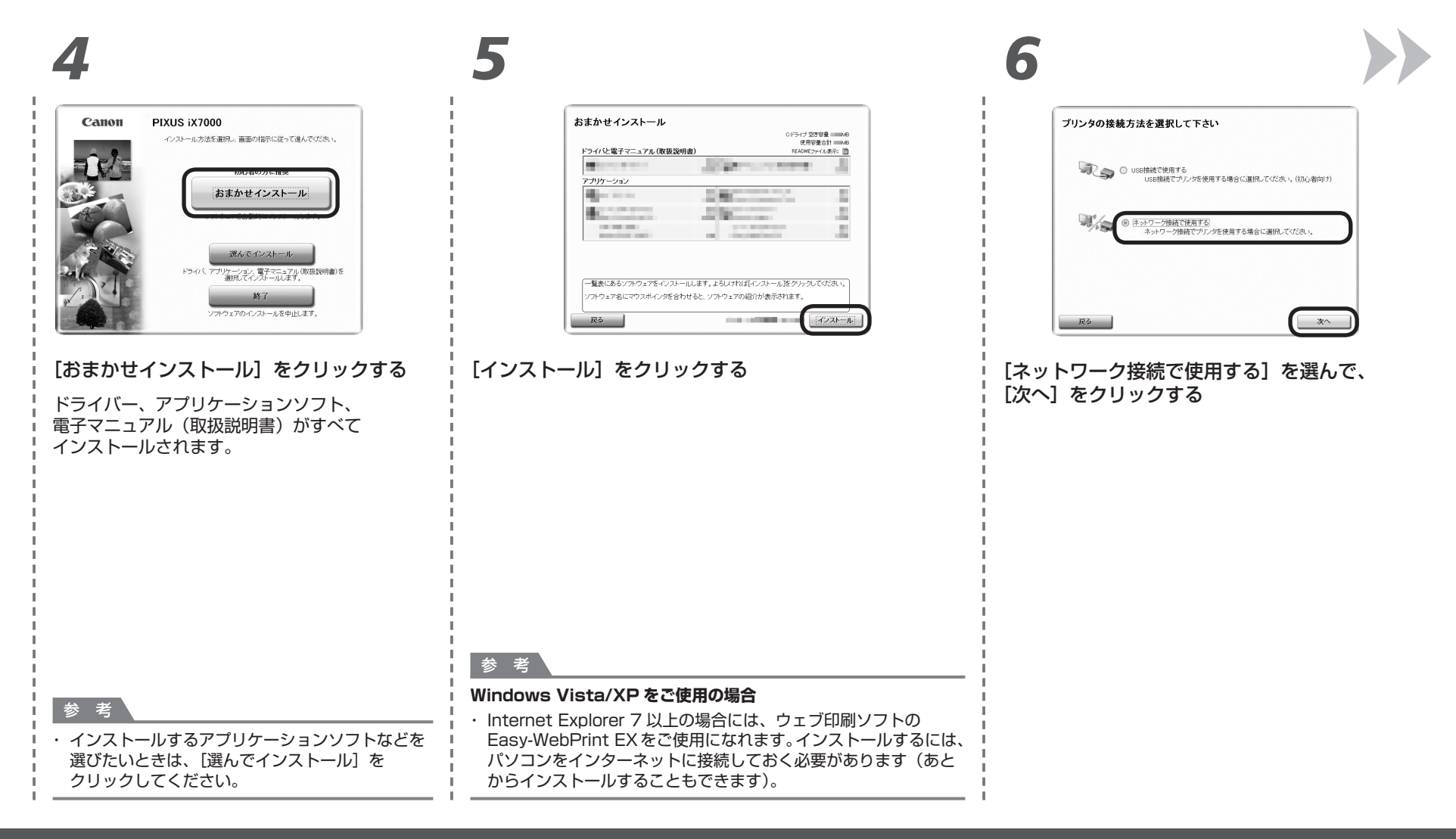

#### Macintosh

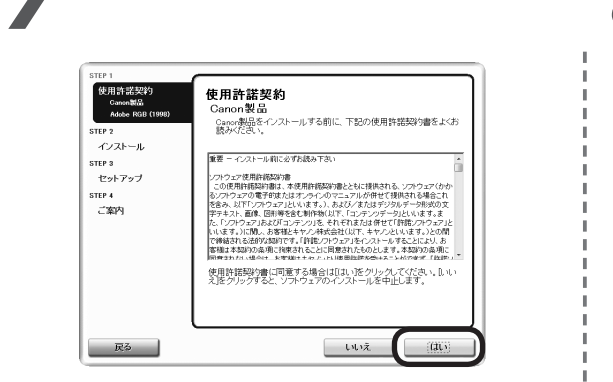

内容をよく読んでから、[使用許諾契約] 画面の [はい] をクリックする

画面の指示に従って、インストールを進めてください。

8

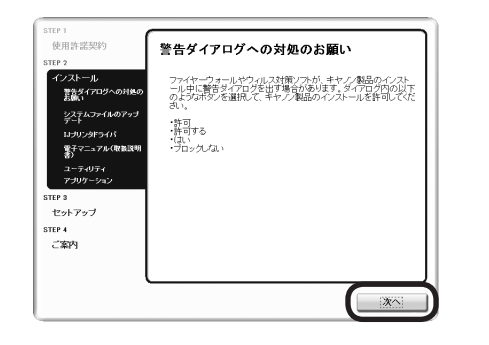

[警告ダイアログへの対処のお願い] 画面が表示 されたら、[次へ] をクリックする

[セットアップ方法] 画面が表示されたら、 [既にプリンタをネットワークに接続している] を 選んで、[次へ] をクリックする

重要

9

 上の画面が表示されない場合は、[キャンセル]を クリックして手順 5 からやり直してください。
 手順 6 で [ネットワーク接続で使用する]を選んで ください。

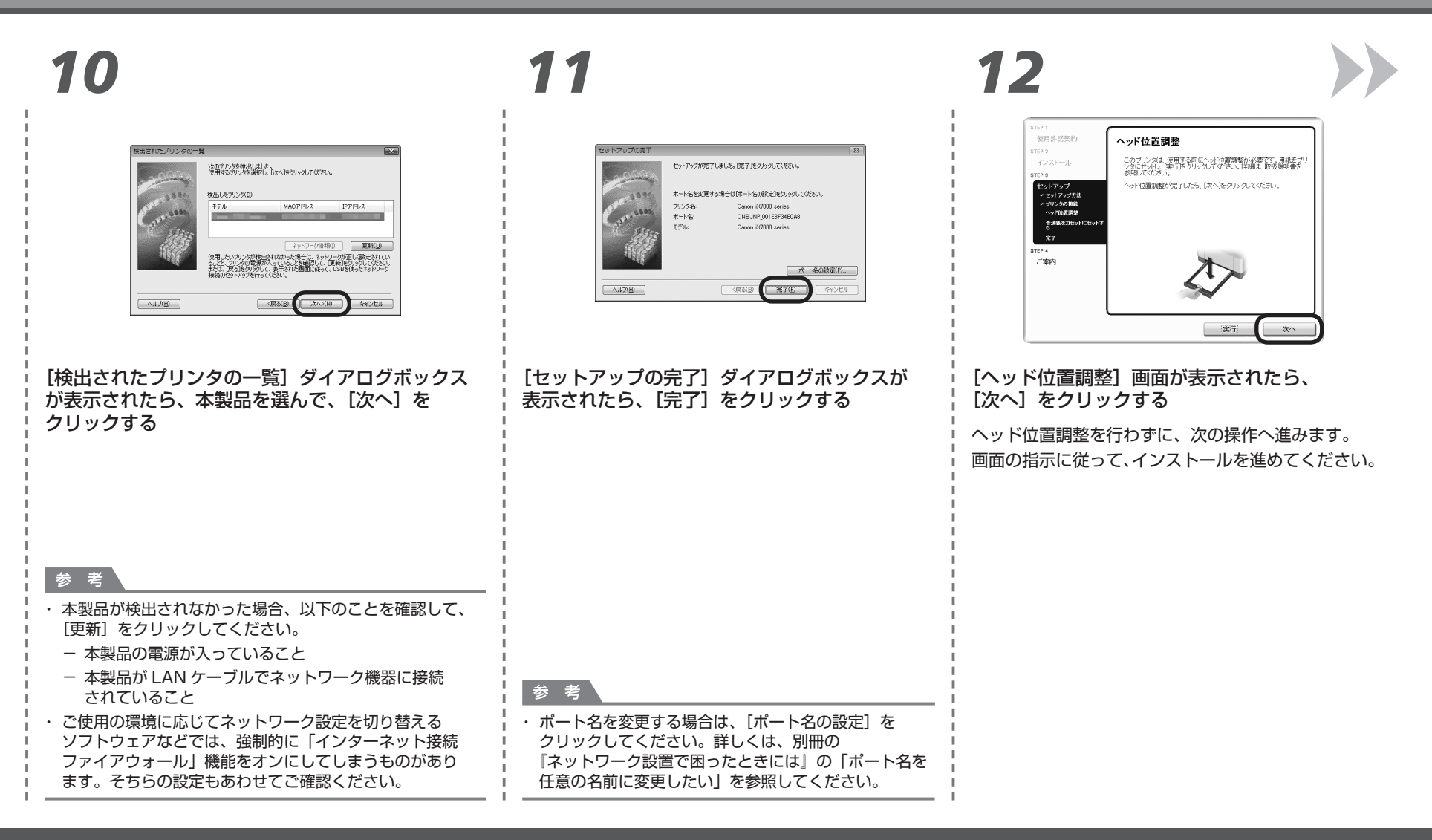

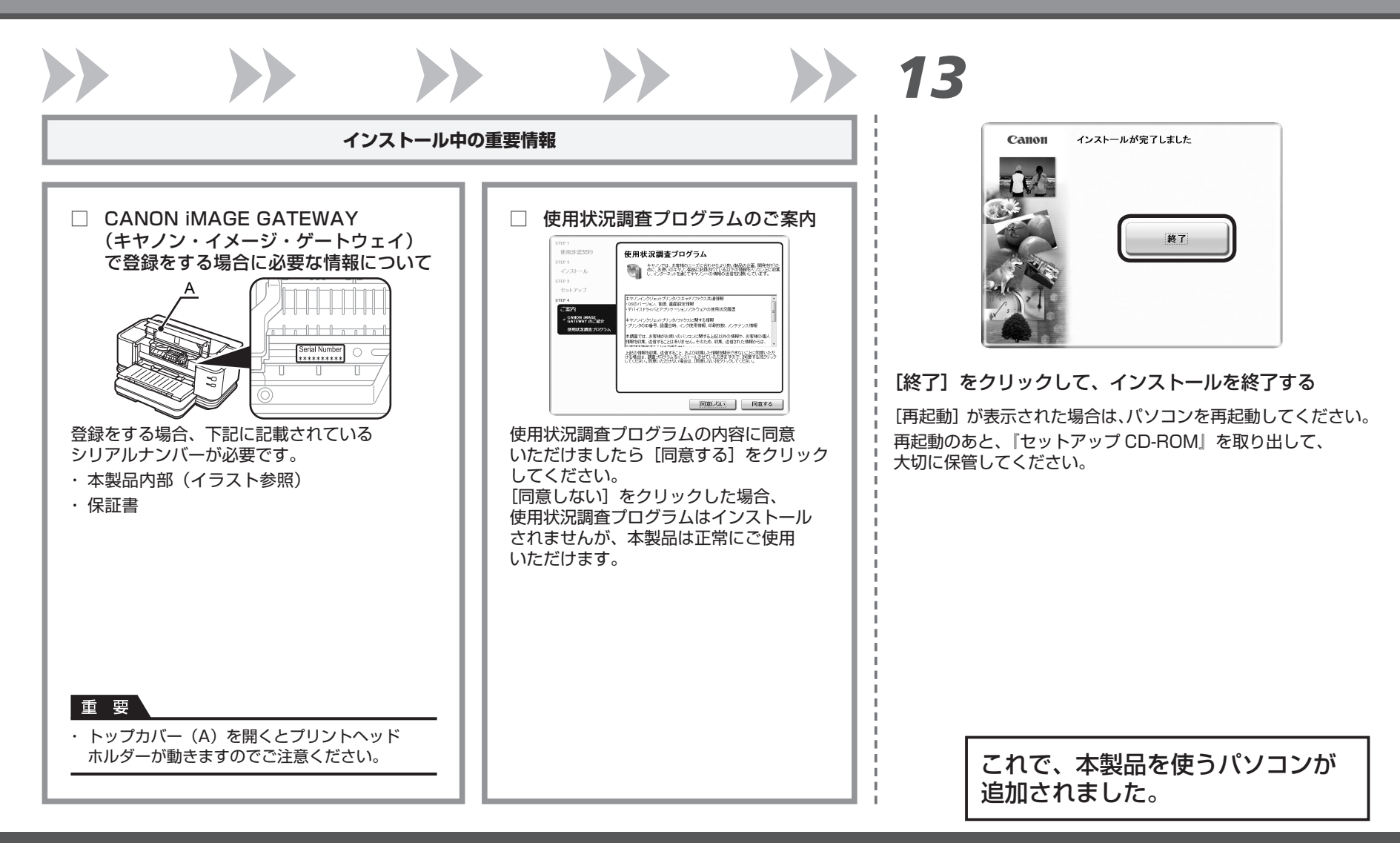

# 本製品を使うパソコンを追加する

Windows

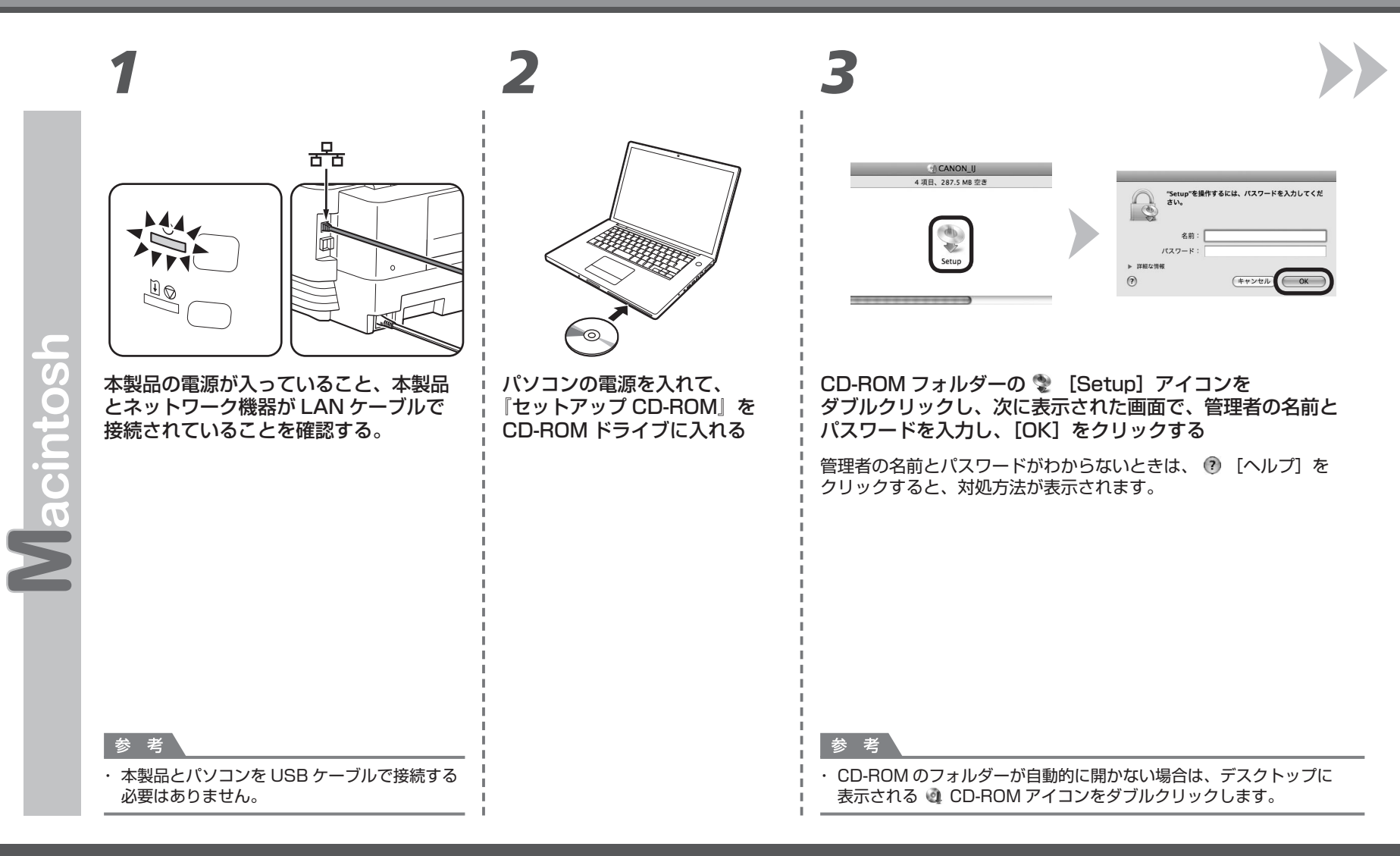

6

### Macintosh

4

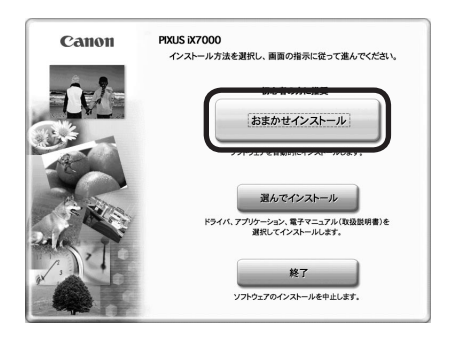

#### [おまかせインストール] をクリックする

ドライバー、アプリケーションソフト、電子マニュアル (取扱説明書)がすべてインストールされます。

# 5

|                                                                                                    | Macintosh HDドライブ 空き容量                                                                                                    |
|----------------------------------------------------------------------------------------------------|----------------------------------------------------------------------------------------------------|
|                                                                                                    | 使用容量合計                                                                                                    |
| ライバと電子マニュアル(取扱説明書)                                                                                              | READMEファイル表示:                                                                                                    |
|                                                                                                    | Springer 1                                                                                                    |
| プリケーション                                                                                                    |                                                                                                    |
| Accession in the                                                                                                | Contraction of the local distance of the local distance of the loc |
| and the second second                                                                                           |                                                                                                    |
| The second second second second second second second second second second second second second second second se |                                                                                                    |
|                                                                                                    |                                                                                                    |
|                                                                                                    |                                                                                                    |
| 一覧表にあるソフトウェアをインストールします                                                                                          | 。よろしければ[インストール]をクリックしてください                                                                                                    |
| いつトウェアタにマウスポインタを合わせると                                                                                           | いつトウェアの紹介が表示されます                                                                                                    |
| >>>>>>>>>>>>>>>>>>>>>>>>>>>>>>>>>>>>>>                                                                          | ジンパージェブ (5)紀) / が-夜小されより。                                                                                                    |
|                                                                                                    |                                                                                                    |

#### [インストール] をクリックする

| 使用許諾契約  | 使用許諾契約                                                                       |
|---------|------------------------------------------------------------------------------|
| STEP 2  | 潜田」かいついたっても クリフトールオチ前に 下知の休用教徒                                               |
| インストール  | 通知 した ジアドウェア モインストール する前に、「 能の使用計論:<br>をよくお読みください。                           |
| STEP 3  | 重要 - インストール前に必ずお読み下さい                                                        |
| セットアップ  | ソフトウェア使用許諾契約書                                                                |
|         | この使用許諾契約書は、本使用許諾契約書とともに提供される、ソフトウェフ                                          |
| STEP 4  | (かかるソフトウェアの電子的またはオンラインのマニュアルが併せて提供され                                         |
| 二家内     | 場合これを含み、以下「ソフトウェア」といいます。)、および/またはアジタ<br>マータ形式の文字スキュレー王角 原形施を合わせ合物(NT 「コンマンパワ |
| C 98(P) | ケーラルエのステナキスト、画家、副の寺を含む前午前(以下、「コンテンワ」<br>タ」といいます。また、「ソフトウェア」および「コンテンツ」を、それぞれま |
|         | は併せて「許諾ソフトウェア」といいます。)に関し、お客様とキヤノン株式を                                         |
|         | (以下、キヤノンといいます。)との間で締結される法的な契約です。「許諾」                                         |
|         | トウェア」をインストールすることにより、お客様は本契約の条項に拘束される                                         |
|         | ノンより使用許諾を受けることができず、「許諾ソフトウェア」を使用すること                                         |
|         | できません。お客様は「許諾ソフトウェア」のインストールを行わないで下さい                                         |
|         | やお茶は下記の各種に見ていての3、「竹菜いつ」の一方、もは用することに用き                                        |
|         | 体の防体部的者に回発する場合は[けい]ものしいた てくだかい [いいな]を                                        |
|         | 第二日本の人口をついていたい。                                                              |

#### 内容をよく読んでから、[使用許諾契約] 画面の [はい] をクリックする

画面の指示に従って、インストールを進めてください。

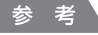

・インストールするアプリケーションソフトなどを選びたい
 ときは、[選んでインストール]をクリックしてください。

#### Macintosh

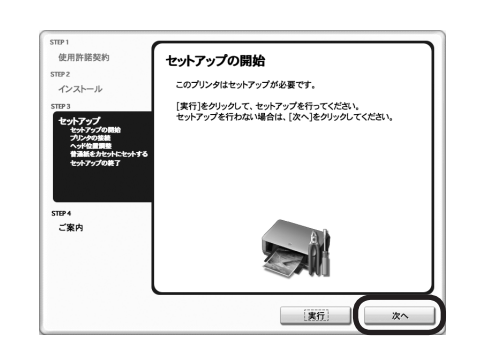

[セットアップの開始] 画面が表示されたら、 [次へ] をクリックする

ヘッド位置調整を行わずに、次の操作へ進みます。 画面の指示に従って、インストールを進めてください。

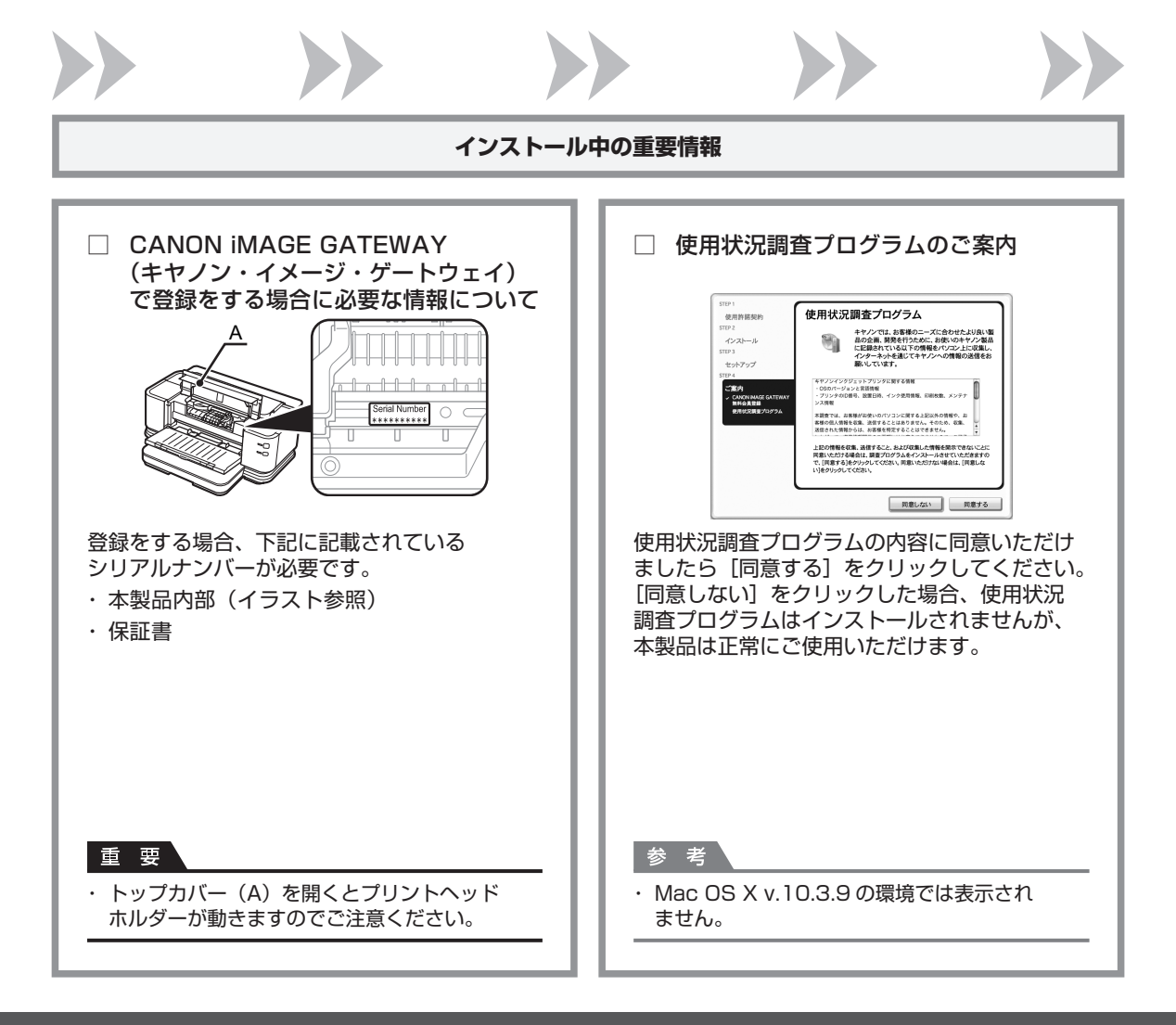

### Windows Macintosh

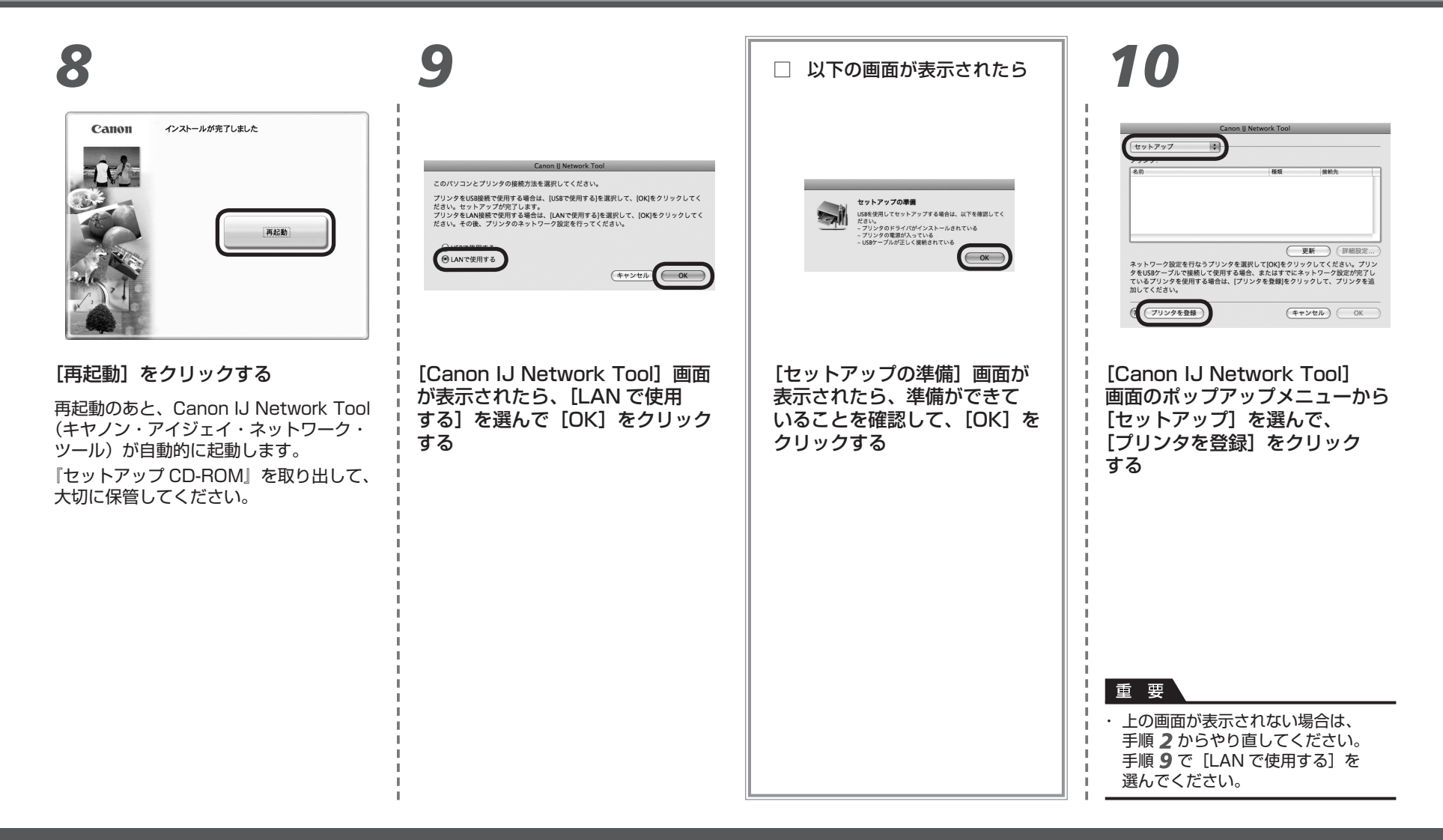

### Windows Macintosh

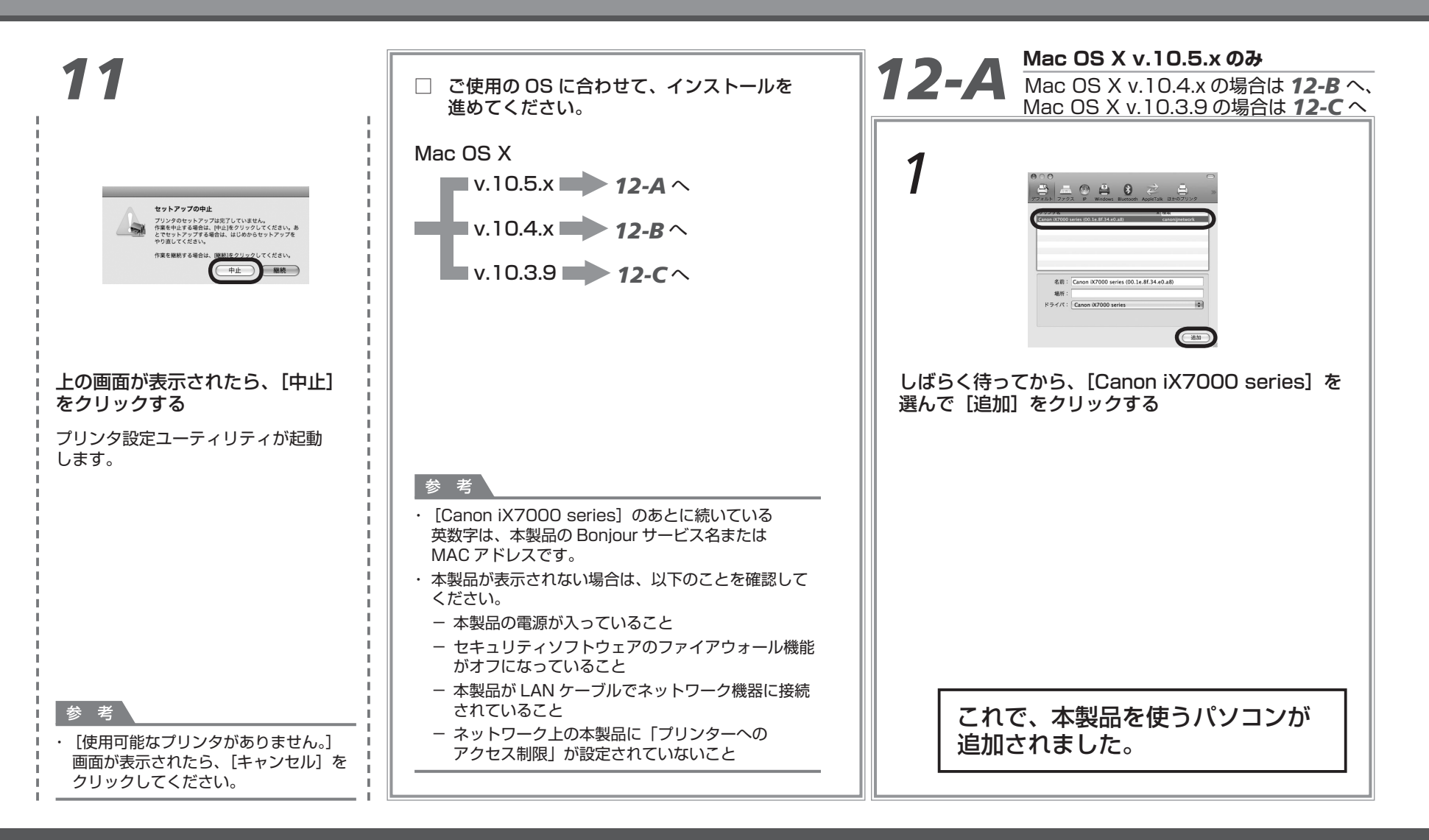

### Macintosh

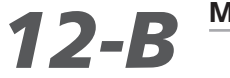

#### Mac OS X v.10.4.x のみ

Mac OS X v.10.3.9 の場合は 12-Cへ

|                                             | 2                                      | Coon II 7277-7-10<br>RECORD LEASURE Cool II Pres-                                             |                                              |
|---------------------------------------------|----------------------------------------|-----------------------------------------------------------------------------------------------|----------------------------------------------|
| [プリンタリスト] ウィンドウ<br>が表示されたら、[追加] を<br>クリックする | [プリンタブラウザ] ウィンドウで<br>[ほかのプリンタ] をクリックする | ポップアップメニューから<br>[Canon IJ ネットワーク] を<br>選び、製品一覧に表示される<br>[iX7000 series] を選んで、<br>[追加] をクリックする | プリンターの一覧に [iX7000 series]<br>が追加されていることを確認する |
|                                             |                                        |                                                                                               | これで、本製品を使う<br>パソコンが追加されました。                  |

#### Macintosh

# **12-С** Мас OS X v.10.3.9 03/

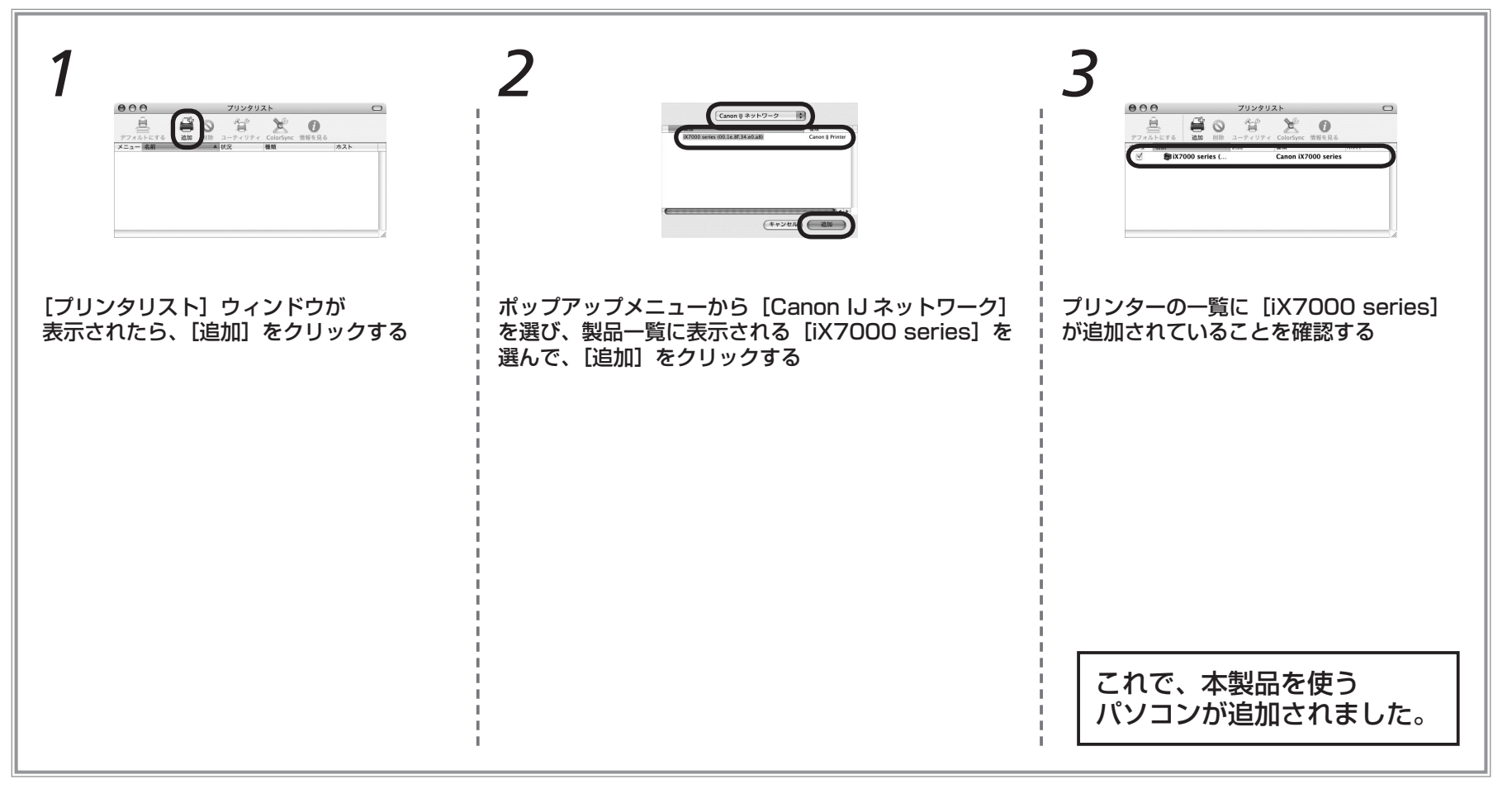

## 用紙のセット方法

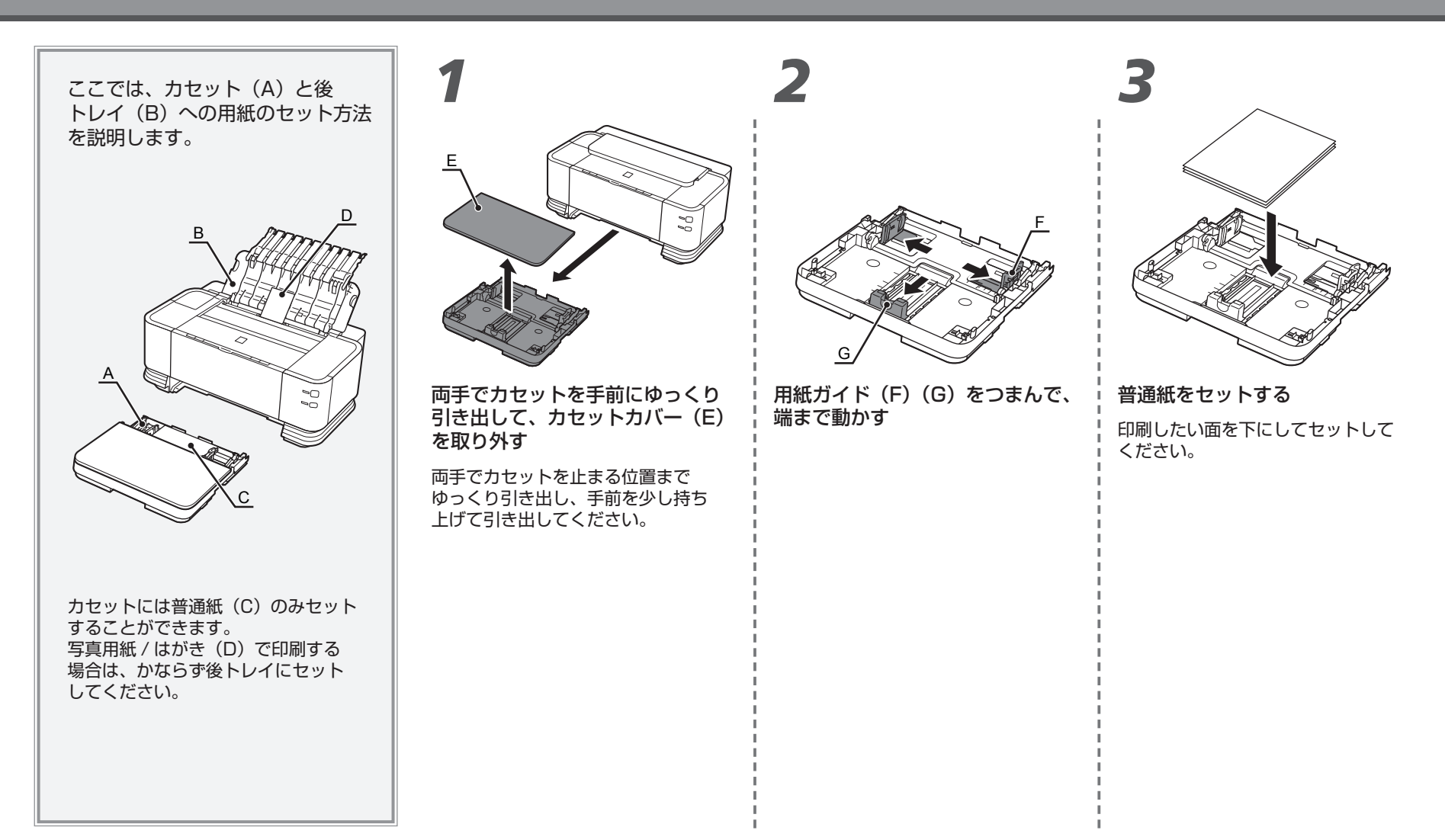

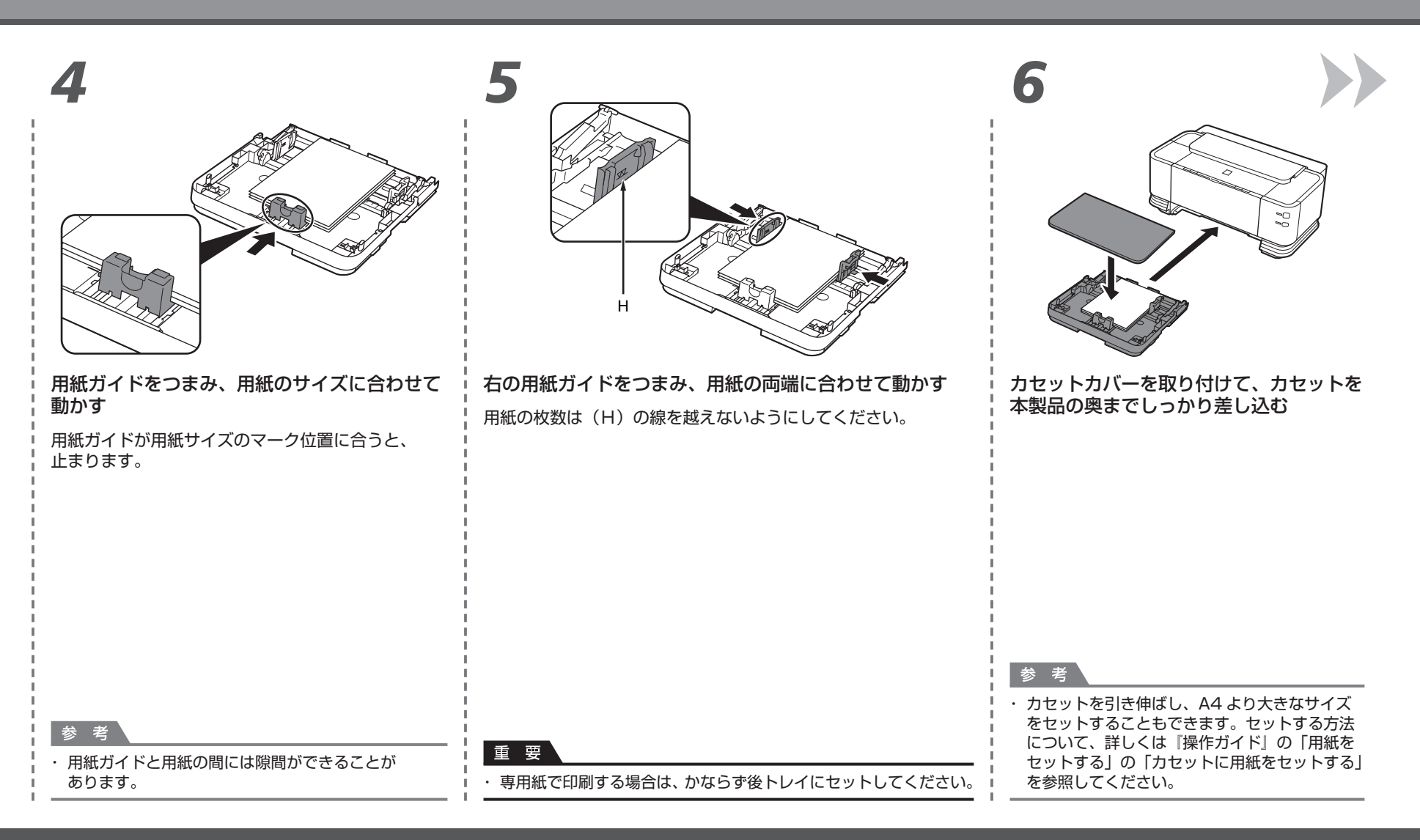

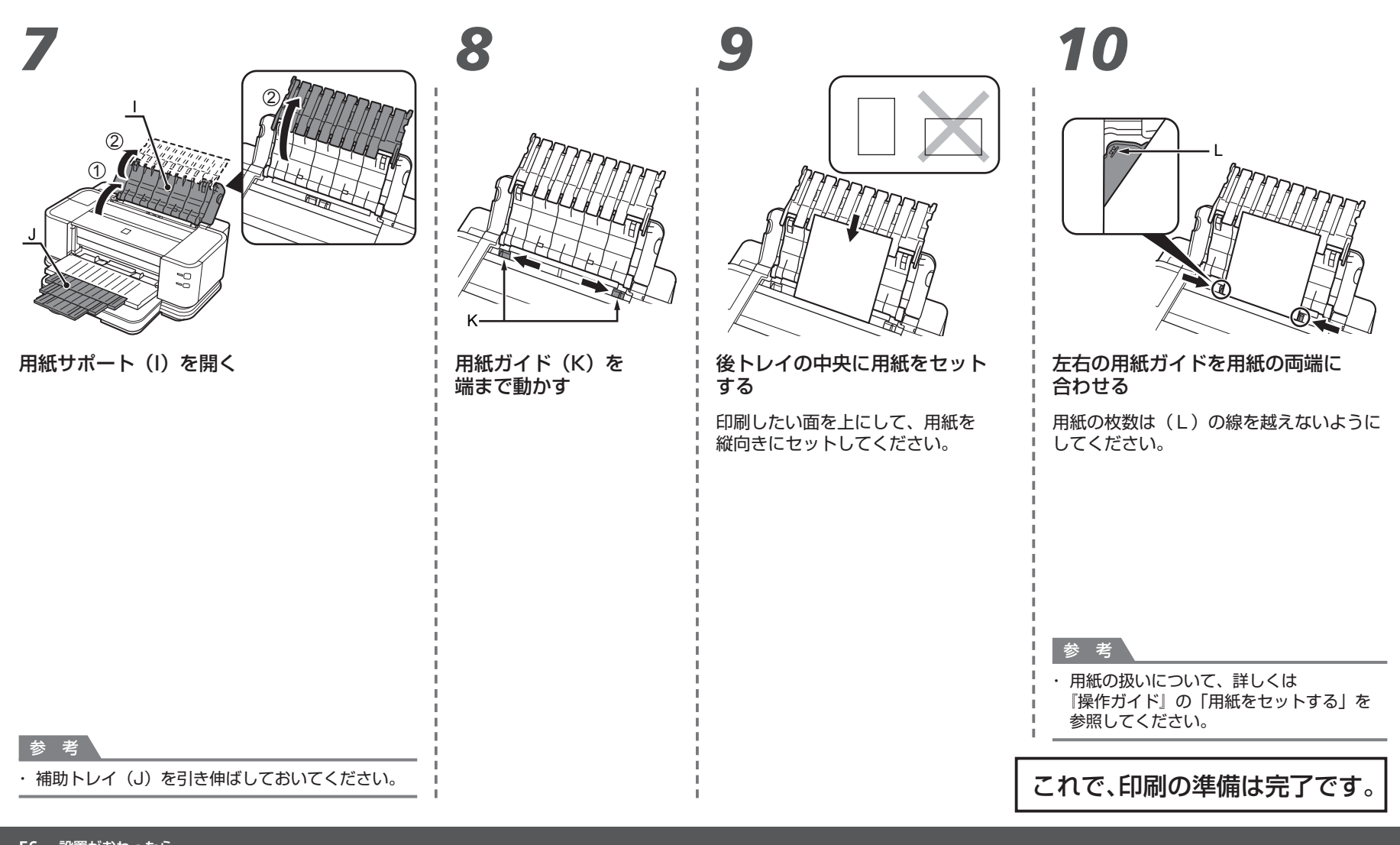

56 設置がおわったら

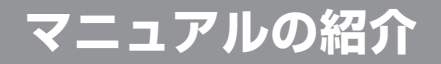

本製品には、以下のマニュアルがあります。

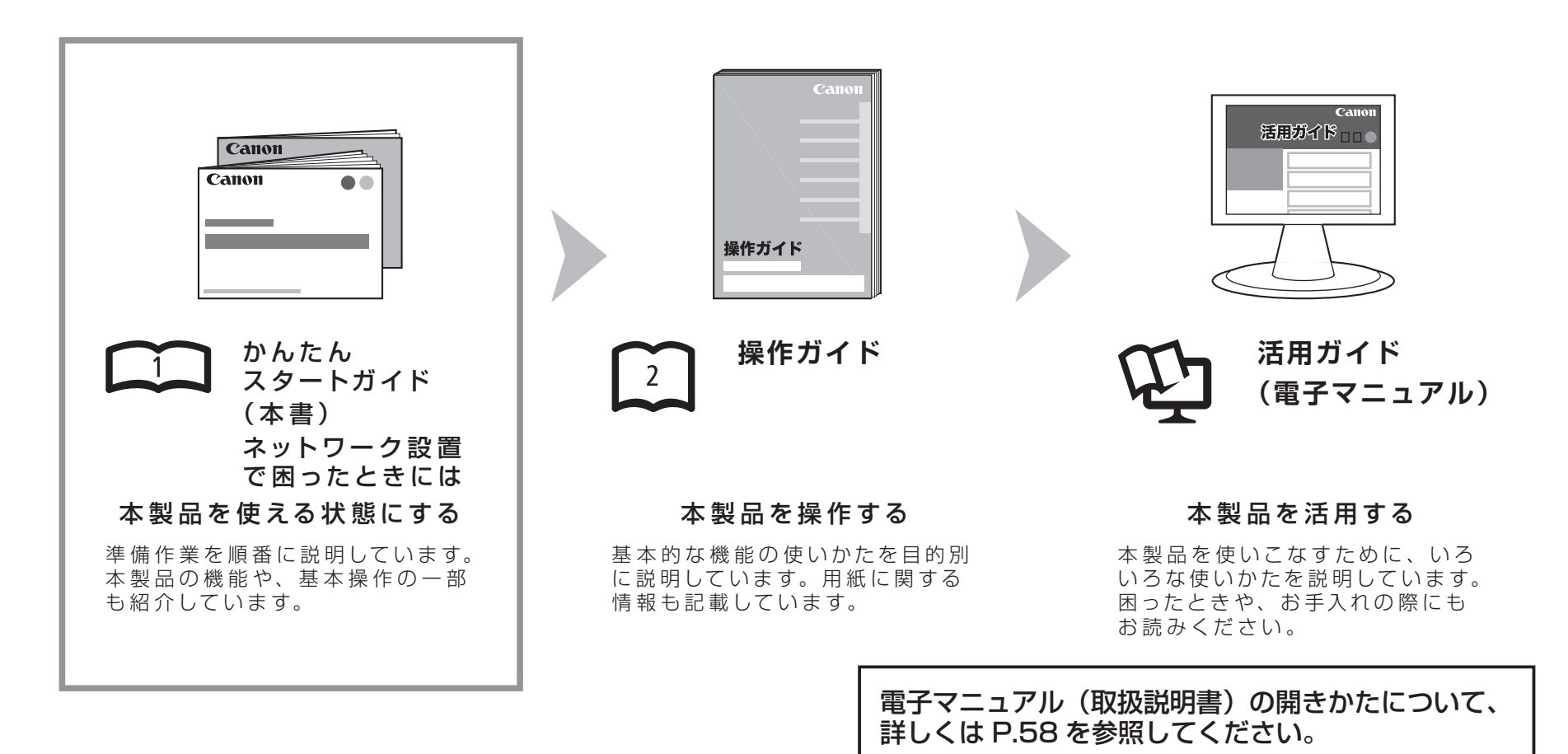

Solution Menu(ソリューション・メニュー)は、本製品を使いこなすための「入口」です!

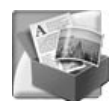

# 4

#### Windows Vista の場合:

| Canon Solution Menu                                                                    |                                        |  |  |  |  |  |  |
|----------------------------------------------------------------------------------------|----------------------------------------|--|--|--|--|--|--|
| 写真やアルバムなどの印刷をします                                                                       | ■ 簡単ステップで写真を印刷します                      |  |  |  |  |  |  |
| 無料ですぐに使える充実した印刷索<br>材を提供するホームページへご笑巧し<br>ます                                            | マンターの設定やトラブルの解決方<br>法をご案内します           |  |  |  |  |  |  |
| お使いの製品や付届ソフトウェアの操作<br>方法を説明します                                                         | CANON iMAGE GATEWAYへの会員<br>登録(無料)を行います |  |  |  |  |  |  |
| GANON IMAGE GATEWAYの会員向け<br>ホームページへご案内します                                              | 😲 お使いの製品の活用情報を紹介します                    |  |  |  |  |  |  |
| この画面について<br>表示されているポジノにマウスカージルを含わせると、各アイテムの機能給介が表示されます。利用したい機能のボジン<br>をジリックし、関助してなどさい。 |                                        |  |  |  |  |  |  |
| タイトルバーのボタンをクリックすると、画面サイズを切り替えることができます。                                                 |                                        |  |  |  |  |  |  |
| ♥Windowsと同時にSolution Menuを起動する                                                         |                                        |  |  |  |  |  |  |

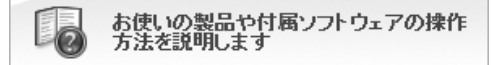

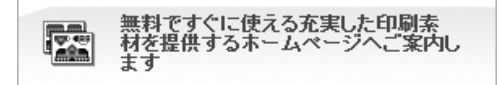

このボタンをクリックすると、電子マニュアル (取扱説明書)を開くことができます。

このボタンをクリックすると、本製品専用の印刷 素材集(無料)のウェブサイトへアクセスできます。

ワンクリックで、いろいろなアプリケーションソフトや電子マニュアル(取扱説明書)が 開けます。

また、画像素材や最新の情報を得るためのウェブサイトへかんたんにアクセスできます。 (インターネットに接続できる環境が必要です。)

Solution Menu は、デスクトップ上(Windows)または Dock 上(Macintosh)の [Seanon Solution Menu] アイコンから起動できます。

プリンターの設定について困ったときは、Solution Menu 上の 🔏 [プリンターの設定や トラブルの解決方法をご案内します]をクリックして、マイプリンタを開いてください (Windows のみ)。

## 本製品の活用方法の紹介

本製品に付属しているアプリケーションソフト を使用すると、原稿や写真の加工、両面印刷や A3サイズでの印刷などが簡単にできます。

また、カセット給紙を使用すれば、会議資料や 文書など、大量に部数が必要な印刷にも便利 です。

アプリケーションソフトや本製品の使いかた について、詳しくは『操作ガイド』と『活用 ガイド』(電子マニュアル)を参照してくだ さい。

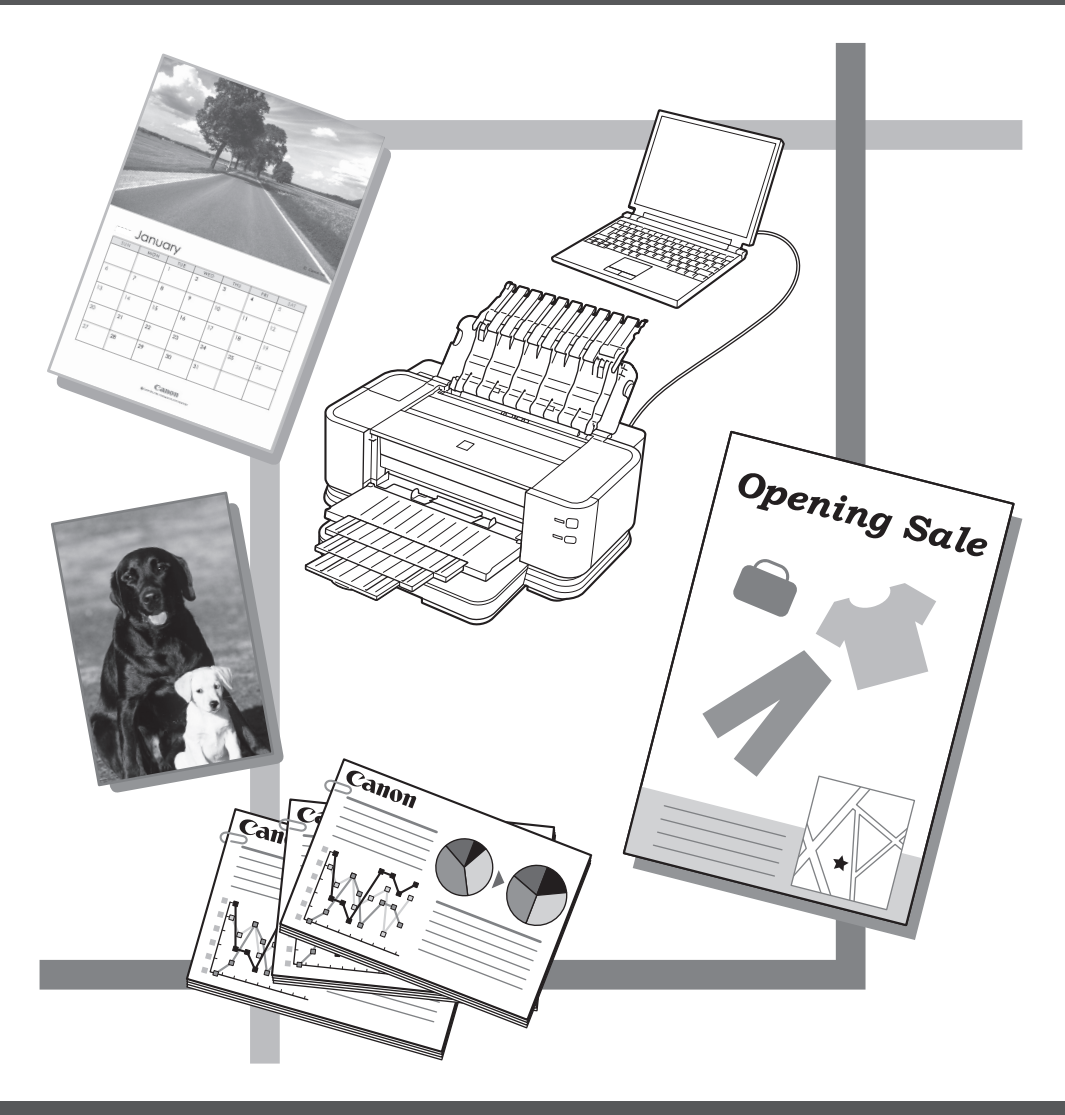

本製品で使用できるインクタンク番号は、以下のものです。

|   | 2        | 1       | 2      | 2      | 2      | 2          |   |
|---|----------|---------|--------|--------|--------|------------|---|
| Ì | PBK      | BK      | Y      | М      | С      | Clear      | J |
|   | PGI-2PBK | PGI-1BK | PGI-2Y | PGI-2M | PGI-2C | PGI-2Clear |   |

#### インクタンクについてのご注意

- インクタンクに穴を開けるなどの改造や分解をすると、インクが漏れ、本製品の故障の原因となることがあります。 改造・分解はお勧めしません。
- インクの詰め替えなどによる非純正インクのご使用は、印刷品質の低下やブリントヘッドの故障の原因となることがあります。安全上問題はありませんが、まれに、純正品にないインク 成分によるとみられるプリントヘッド部分の発熱・発煙事例\*も報告されています。キヤノン純正インクのご使用をお勧めします。
   (\* オベアのき純正インクについて上記事例が報告されているものではありません。)
- (\* すべての非純正インクについて上記事例が報告されているものではありません。)
- 非純正インクタンクまたは非純正インクのご使用に起因する不具合への対応については、保守契約期間内または保証期間内であっても有償となります。

※インクタンクの交換については、「操作ガイド」の「インクタンクを交換する」を参照してください。

紙幣、有価証券などを本製品で印刷すると、その印刷物の使用如何に拘わらず、法律に違反し、罰せられます。 関連法律:刑法第148条、第149条、第162条/通貨及証券模造取締法第1条、第2条 等

QT5-2698-V02